# Mikrotik 5

written by archi | 19 listopada 2022

# Mikrotik - łączenie segmentów OSPF AREA poprzez vlink

Celem laboratorium jest wykonanie wielowarstwowej sieci OSPF z dostępem do wszystkich wykazanych poniżej na rysunku sieci lokalnych i ustawieniem domyślnego routingu do siei RIP (Internetu). Struktura sieci oparta na trzech strefach OSPF z wykorzystaniem sprzętu rzeczywistego oraz wirtualnego. Taką strukturę często napotkamy w podstawowych sieciach korzystających z dynamicznego routingu – backbone sieci Area 0 (0.0.0.0) oraz przypięte 2 sieci podrzędne Area 1 (0.0.0.1) i Area 2 (0.0.0.2). Ta struktura tłumaczy problem komunikacji pomiędzy odległymi sieciami OSPF oraz konieczność zapewnienia łączy wirtualnych do opisania tej struktury.

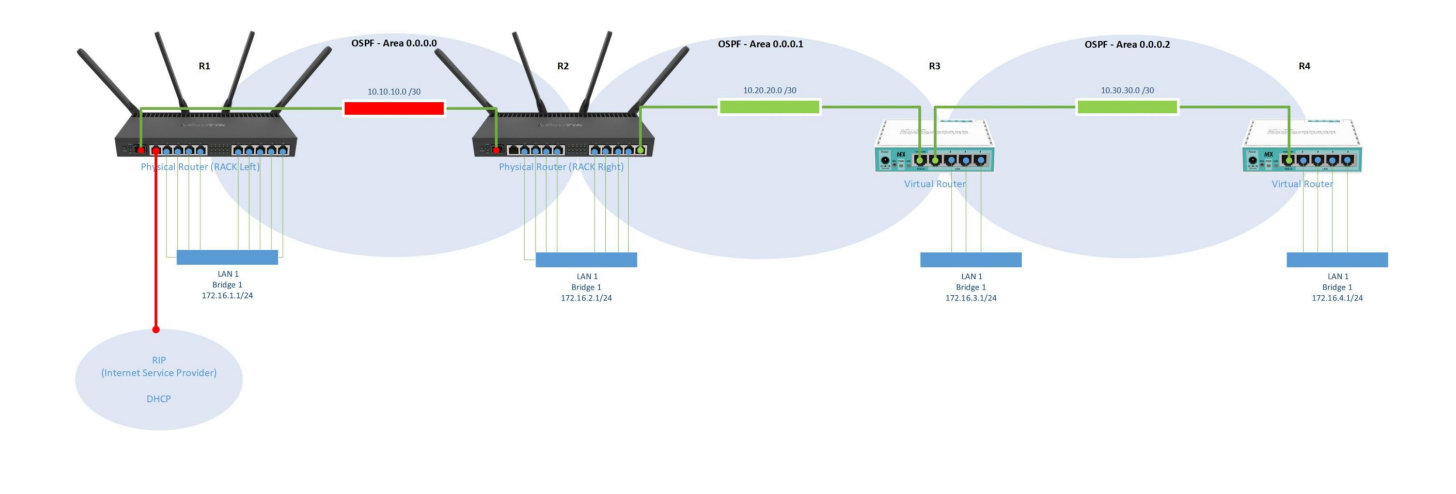

### Podłącz się do routera R1

1. Podłącz swoje stanowisko (Krosownica) do prywatnego przełącznika

(switch), a następnie połącz kolejny port switcha do routera R1 (port ether2). Podłącz router R1 Ether1 do Internetu. Dodaj DHCP-Client na porcie Ether1 routera R1.

 Dodaj adres (IP / Addresses) 10.10.10.1/30 do sfp-sfpplus1 – będzie to nasze połączenie pomiędzy routerem R1 i R2. Utwórz bridge i nadaj mu adres IP z przedziału 172.16.1.1/24

| Address List                                                                                                    |                                                |
|----------------------------------------------------------------------------------------------------|------------------------------------------------|
| ♣ ━ ⌀ ≍ ☎ ₹                                                                                                    | Find                                           |
| Address         Address         Network           D         + 10.0.137.52/24         10.0.137.0           + 10.10.10.1/30         10.10.10.0           + 172.16.1.1/24         172.16.1.0 | Interface<br>ether1<br>sfp-sfpplus1<br>bridge1 |
| 3 items                                                                                                    |                                                |
| Address <10.10.1/30>                                                                                                    |                                                |
| Address: 10.10.1/30                                                                                                    | ОК                                             |
| Network:                                                                                                    | Cancel                                         |
| Interface: sfp-sfpplus1                                                                                                    | Apply                                          |
|                                                                                                    | Disable                                        |
|                                                                                                    | Comment                                        |
|                                                                                                    | Сору                                           |
|                                                                                                    | Remove                                         |
| enabled                                                                                                    |                                                |

3. Zdefiniuj strukturę OSPF (Routing / OSPF) dla AREA 0.0.0.0

a) Utwórz instancję i nadaj mu identyfikator w postaci adresu IP przypisanego do bridge1. Włącz również propagowanie informacji "Originate Default" w strukturze OSPF, że router R1 jest domyślną bramą do Internetu.

| OSPF    |                                       |                 |       |        |         |          |          |           |     |      | × |
|---------|---------------------------------------|-----------------|-------|--------|---------|----------|----------|-----------|-----|------|---|
| Instan  | ces Interface Templ                   | ates Interfaces | Areas | Area F | Ranges  | Static N | eighbors | Neighbors | LSA |      |   |
| + -     | · · · · · · · · · · · · · · · · · · · | 7               |       |        |         |          |          |           |     | Find |   |
| Nar     | me 🛆 Ver                              | rsion VRF       |       | Router | ID      |          |          |           |     |      | ▼ |
|         |                                       |                 |       |        |         |          |          |           |     |      |   |
|         | New OSPF Instance                     | )               |       |        |         |          |          |           |     |      |   |
|         | Name:                                 | ospf-instance-0 |       |        | OK      |          |          |           |     |      |   |
|         | Version:                              | 2               | ₹     |        | Cance   | ł        |          |           |     |      |   |
|         | VRF:                                  | main            | ₹     |        | Apply   |          |          |           |     |      |   |
|         | Router ID:                            | 172.16.1.1      | ₹     |        | Disable | e        |          |           |     |      |   |
|         | Routing Table:                        |                 | •     | _      | Comme   | nt       |          |           |     |      |   |
|         | Originate Default:                    | always          | ₹ ▲   |        | Сору    |          |          |           |     |      |   |
|         | Redistribute:                         |                 | •     |        | Remov   | e        |          |           |     |      |   |
|         | Out Filter Select:                    |                 | •     |        |         |          |          |           |     |      |   |
| 0 items | Out Filter:                           |                 | •     |        |         |          |          |           |     |      |   |
|         | In Filter:                            |                 | •     |        |         |          |          |           |     |      |   |
|         | Domain ID:                            |                 | •     |        |         | _        |          |           |     |      |   |
|         | Domain Tag:                           |                 | •     |        |         | _        |          |           |     |      |   |
|         | MPLS TE Address:                      |                 | •     |        |         |          |          |           |     |      |   |
|         | MPLS TE Area:                         |                 | •     |        |         |          |          |           |     |      |   |
|         | enabled                               |                 |       |        |         |          |          |           |     |      |   |

b) Utwórz AREA 0.0.0.0

| OSPF                                   |            |             |                  |           |     |      |
|----------------------------------------|------------|-------------|------------------|-----------|-----|------|
| Instances Interface Templates Interfac | es Areas   | Area Ranges | Static Neighbors | Neighbors | LSA |      |
| + - 🖉 🗶 🕾 🍸                            |            |             |                  |           |     | Find |
| Name 🛆 Instance Area I                 | D          | Туре        |                  |           |     | •    |
|                                        |            |             |                  |           |     |      |
|                                        |            |             |                  |           |     |      |
|                                        |            |             |                  |           |     |      |
| New OSPF Area                          |            |             |                  |           |     |      |
| Name: ospf-area-0                      |            | ОК          |                  |           |     |      |
| Instance: ospf-instance-0              | •          | Cancel      |                  |           |     |      |
| Area ID: 0.0.0.0                       |            | Apply       |                  |           |     |      |
| Type: default                          |            | Disable     |                  |           |     |      |
| No Summaries                           | Co         | omment      |                  |           |     |      |
| Default Cost:                          | -          | Copy        |                  |           |     |      |
| NSSA Translator:                       |            | emove       |                  |           |     |      |
| Transit Capable                        |            |             |                  |           |     |      |
| enabled                                | transit ca | pable       |                  |           | -   |      |

 c) Dodaj wpis definicji interfejsów (dla wszystkich dostępnych na routerze – pola "Interfaces" i "Networks" zostaw puste)

| OSF      | F                    |             |           |          |          |          |            |        |           |      |
|----------|----------------------|-------------|-----------|----------|----------|----------|------------|--------|-----------|------|
| Ins      | tances Interface T   | emplates    | nterfaces | Areas    | Area Ran | ges      | Static Nei | ghbors | Neighbors | LSA  |
| ÷        |                      | - 7         |           |          |          |          |            |        |           |      |
| #        | Interfaces           | Area        | 0         | Networks |          | Net      | work Type  | Cost   | Priority  | Auth |
| ľ        |                      | ospr-an     | ea-u      |          |          | Droa     | aucast     |        |           | 120  |
|          |                      | place       |           |          |          | <u>.</u> | OK         |        |           |      |
|          | Area:                | ospf-area-0 |           |          |          | •<br>•   |            |        |           |      |
|          | Networks:            |             |           |          |          | •        | Cance      |        |           |      |
| 1 ite    | Network Type:        | broadcast   |           |          |          | F        | Apply      |        |           |      |
| <u> </u> | Prefix List:         |             |           |          | •        | •        | Disabl     | e      |           |      |
|          | Instance ID:         | 0           |           |          |          |          | Comme      | nt     |           |      |
|          | Cost:                | 1           |           |          |          |          | Сору       |        |           |      |
|          | Priority:            | 128         |           |          |          |          | Remov      | e      |           |      |
|          |                      | Passive     |           |          |          |          |            |        |           |      |
|          | Authentication:      |             |           |          | •        | -        |            |        |           |      |
|          | Auth. Key:           |             |           |          | •        | •        |            |        |           |      |
|          | Auth. ID:            |             |           |          | •        | •        |            |        |           |      |
|          | Vink Transit Area:   |             |           |          |          | -        |            |        |           |      |
|          | Vink Neighbor ID:    |             |           |          |          | •        |            |        |           |      |
|          | Use BFD:             |             |           |          | •        | •        |            |        |           |      |
|          | Retransmit Interval: | 00:00:05    |           |          |          |          |            |        |           |      |
|          | Transmit Delay:      | 1           |           |          |          |          |            |        |           |      |
|          | Hello Interval:      | 00:00:10    |           |          |          |          |            |        |           |      |
|          | Dead Interval:       | 00:00:40    |           |          |          |          |            |        |           |      |
|          | enabled              |             |           |          |          |          |            |        |           |      |

### Podłącz się do routera R2

4. Podłącz kolejny port prywatnego switcha do routera R2 (port ether2)

4a. Dodaj adres (IP / Addresses) 10.10.10.2/30 do sfp-sfpplus1 (to nasze połączenie pomiędzy routerem R2 => R1). Utwórz bridge i nadaj mu adres IP 172.16.2.1/24

| Address List                             |              |  |  |  |  |
|------------------------------------------|--------------|--|--|--|--|
| + - 🖌 🗶 🍸                                | Find         |  |  |  |  |
| Address 🛆 Network                        | Interface 🔻  |  |  |  |  |
| ÷ 10.10.10.2/30 10.10.10.0               | sfp-sfpplus1 |  |  |  |  |
| + 172.16.2.1/24 172.16.2.0               | bridge1      |  |  |  |  |
|                                          |              |  |  |  |  |
| 2 items (1 selected)                     |              |  |  |  |  |
| ·                                        |              |  |  |  |  |
| New Address                              |              |  |  |  |  |
| Address: 10.10.10.2/30                   | ОК           |  |  |  |  |
| Network:                                 | Cancel       |  |  |  |  |
| Interface: <i>sfp-sfpplus</i> 1 <b>∓</b> | Apply        |  |  |  |  |
|                                          | Disable      |  |  |  |  |
|                                          | Comment      |  |  |  |  |
|                                          | Сору         |  |  |  |  |
|                                          | Remove       |  |  |  |  |
| enabled                                  |              |  |  |  |  |

- 5. Teraz przystąpimy do opisu OSPF.
- a) Utwórz instancję OSPF (Routing / OSPF)

| OSF   | PF     |              |            |            |       |             |           |          |           |     |      |
|-------|--------|--------------|------------|------------|-------|-------------|-----------|----------|-----------|-----|------|
| Ins   | tances | Interface Te | emplates I | Interfaces | Areas | Area Ranges | Static Ne | eighbors | Neighbors | LSA |      |
| ÷     |        | 2 🗶 🖻        | T          |            |       |             |           |          |           |     | Find |
|       | Name   | Δ            | Version    | VRF        |       | Router ID   |           |          |           |     | ▼    |
|       | 🚦 ospf | -instance-0  | 2          | main       |       | 172.16.2.1  |           |          |           |     |      |
|       |        |              |            |            |       |             |           |          |           |     |      |
|       |        |              |            |            |       |             |           |          |           |     |      |
|       |        |              |            |            |       |             |           |          |           |     |      |
|       |        |              |            |            |       |             |           |          |           |     |      |
|       |        |              |            |            |       |             |           |          |           |     |      |
|       |        |              |            |            |       |             |           |          |           |     |      |
|       |        |              |            |            |       |             |           |          |           |     |      |
|       |        |              |            |            |       |             |           |          |           |     |      |
|       |        |              |            |            |       |             |           |          |           |     |      |
|       |        |              |            |            |       |             |           |          |           |     |      |
|       |        |              |            |            |       |             |           |          |           |     |      |
|       |        |              |            |            |       |             |           |          |           |     |      |
|       |        |              |            |            |       |             |           |          |           |     |      |
| 1 ite | em     |              |            |            |       |             |           |          |           |     |      |

b) Utwórz Area 0

| 05         | SPF            |                  |            |           |             |                  |           |     |      |
|------------|----------------|------------------|------------|-----------|-------------|------------------|-----------|-----|------|
| Ir         | nstances Inter | face Templates   | Interfaces | Areas     | Area Ranges | Static Neighbors | Neighbors | LSA |      |
| 4          | • - 🖉 💥        |                  |            |           |             |                  |           |     | Find |
|            | Name           | △ Instance       | Area ID    | T         | Гуре        |                  |           |     |      |
|            | New OSPF Are   | а                |            |           |             |                  |           |     |      |
|            | Nar            | me: ospf-area-0  | )          |           | ОК          |                  |           |     |      |
|            | Instan         | ice: ospf-instan | ce-0 Ŧ     |           | Cancel      |                  |           |     |      |
|            | Area           | ID: 0.0.0.0      |            |           | Apply       |                  |           |     |      |
|            | Ту             | pe: default      | ₹          |           | Disable     |                  |           |     |      |
|            |                | No Sumr          | maries     |           | Comment     |                  |           |     |      |
|            | Default Co     | ost:             |            |           | Сору        |                  |           |     |      |
|            | NSSA Transla   | tor:             | •          |           | Remove      |                  |           |     |      |
|            |                | Transit C        | apable     |           |             |                  |           |     |      |
|            | enabled        |                  |            | transit o | apable      |                  |           |     |      |
| <b>0</b> i | items          |                  |            |           |             |                  |           |     |      |

c) Dodaj wpis definicji interfejsów (dla wszystkich dostępnych na routerze – pola "Interfaces" i "Networks" zostaw puste)

| OSP  | F                    |           |            |          |          |        |            |        |           |      |
|------|----------------------|-----------|------------|----------|----------|--------|------------|--------|-----------|------|
| Ins  | tances Interface To  | emplates  | Interfaces | Areas    | Area Ran | ges S  | Static Nei | ghbors | Neighbors | LSA  |
| +    | - / * 6              | 9         | ,          |          |          |        |            |        |           |      |
| #    | Interfaces           | Area      |            | Networks |          | Netwo  | rk Type    | Cost   | Priority  | Auth |
|      |                      | ospf      | -area-0    |          |          | broado | ast        |        | 1         | 128  |
|      | OSPF Interface Tem   | plate     |            |          |          |        |            |        |           |      |
|      | Interfaces:          |           | . 0        |          | <b>`</b> |        | OK         |        |           |      |
|      | Area:                | ospr-area | 1-0        |          |          |        | Cance      | l      |           |      |
| 1 3. | Network Type:        | broadcas  | *          |          | \        |        | Apply      |        |           |      |
|      | Prefix List:         | broadca   |            |          |          |        | Disabl     | е      |           |      |
|      | Instance ID:         | 0         |            |          |          | ٦Ē     | Comme      | int    |           |      |
|      | Cart                 | 4         |            |          |          |        | Сору       | ,      |           |      |
|      | Cost.<br>Priority:   | 128       |            |          |          |        | Remov      | /e     |           |      |
|      | Thomas.              | Passiv    | /e         |          |          |        |            |        |           |      |
|      |                      |           |            |          |          | _      |            |        |           |      |
|      | Authentication:      |           |            |          |          |        |            |        |           |      |
|      | Auth. Key:           |           |            |          |          | _      |            |        |           |      |
|      | Auth. ID:            |           |            |          |          | _      |            |        |           |      |
|      | Vlink Transit Area:  |           |            |          |          | •      |            |        |           |      |
|      | Vink Neighbor ID:    |           |            |          |          |        |            |        |           |      |
|      | Use BFD:             |           |            |          |          |        |            |        |           |      |
|      | Retransmit Interval: | 00:00:05  | i          |          |          |        |            |        |           |      |
|      | Transmit Delay:      | 1         |            |          |          |        |            |        |           |      |
|      | Hello Interval:      | 00:00:10  |            |          |          |        |            |        |           |      |
|      | Dead Interval:       | 00:00:40  |            |          |          |        |            |        |           |      |
|      | enabled              |           |            |          |          |        |            |        |           |      |

6. Połącz światłowodem Mikrotik R1 i R2.

7. Sprawdź czy na R1 i R2 została ustalona struktura OSPF w ramach Area 0.0.0.0 (Routing / OSPF / Neighbors). Jeżeli w zakładce Neighbors nie masz żadnego wpisu, to oznacza że wcześniej popełniłeś błąd, przejrzyj na spokojnie wszystkie wcześniejsze punkty. SPRAWDŹ tablicę routingu na R1.

| OSPF                                                 |            |            |          |                |        |            |         |        |       |        | X |
|------------------------------------------------------|------------|------------|----------|----------------|--------|------------|---------|--------|-------|--------|---|
| Interface                                            | Templates  | Interfac   | ces Area | as Area Rar    | nges S | tatic Neig | ghbors  | Neighb | ors   |        |   |
| 7                                                    | Find       |            |          |                |        |            |         |        |       |        |   |
| Instance 🗸 Area Address State State Changes          |            |            |          |                |        |            |         |        |       |        |   |
| D For a spf-instance-0 ospf-area-0 10.10.10.2 Full 6 |            |            |          |                |        |            |         |        |       |        |   |
|                                                      |            |            |          |                |        |            |         |        |       |        |   |
| 4                                                    |            |            |          |                |        |            |         |        |       |        |   |
| 1 item                                               |            |            |          |                |        |            |         |        |       |        |   |
| Boute List                                           |            |            |          |                |        |            |         |        |       |        |   |
| + -                                                  |            | <b>a</b> ' | T        |                |        |            |         | Find   | 1     | all    | ₹ |
|                                                      | Dst. Addre | ss -       | Gatewa   | y              | Dis    | tance      | Routing | Table  | Pref. | Source | • |
| DAd                                                  | 0.0.0.0    | /0         | 10.0.13  | 7.1            |        | 1          | main    |        |       |        |   |
| DAC                                                  | 10.0.13    | 37.0/24    | ether1   |                |        | 0          | main    |        |       |        |   |
| DAC                                                  | 10.10.1    | 10.0/30    | sfp-sfpp | us1            |        | 0          | main    |        |       |        |   |
| DAC                                                  | 172.16     | .1.0/24    | bridge1  |                |        | 0          | main    |        |       |        |   |
| DAo                                                  | 172.16     | .2.0/24    | 10.10.1  | 0.2%sfp-sfppli | us1    | 110        | main    |        |       |        |   |
|                                                      |            |            |          |                |        |            |         |        |       |        |   |
| 5 items out                                          | t of 15    |            |          |                |        |            |         |        |       |        |   |

**SPRAWDŹ** tablicę routingu na R2. Z poziomu routera R2 ta lista wygląda jak

poniżej.

| Route List  |               |                         |          |               |                |  |  |  |  |
|-------------|---------------|-------------------------|----------|---------------|----------------|--|--|--|--|
|             |               |                         |          |               |                |  |  |  |  |
|             | Dst. Address  | Gateway                 | Distance | Routing Table | Pref. Source 🔻 |  |  |  |  |
| DAo         | 0.0.0/0       | 10.10.10.1%sfp-sfpplus1 | 110      | main          |                |  |  |  |  |
| DAo         | 10.0.137.0/24 | 10.10.10.1%sfp-sfpplus1 | 110      | main          |                |  |  |  |  |
| DAC         | 10.10.10.0/30 | sfp-sfpplus1            | 0        | main          |                |  |  |  |  |
| DAo         | 172.16.1.0/24 | 10.10.10.1%sfp-sfpplus1 | 110      | main          |                |  |  |  |  |
| DAC         | 172.16.2.0/24 | bridge1                 | 0        | main          |                |  |  |  |  |
| 5 items out | of 13         |                         |          |               | · · · · ·      |  |  |  |  |

8. Router R2 znajduje się również w AREA 1 "0.0.0.1". Należy to uwzględnić w konfiguracji OSPF. W tym celu zdefiniujemy kolejną Area na tym routerze (Routing / OSPF / Areas).

| New OSPF Area    |                 |      |              |
|------------------|-----------------|------|--------------|
| Name:            | ospf-area-1     |      | ОК           |
| Instance:        | ospf-instance-0 |      | Cancel       |
| Area ID:         | 0.0.0.1         |      | Apply        |
| Туре:            | default 두       |      | Disable      |
|                  | No Summaries    |      | Comment      |
| Default Cost:    | ▼               |      | Сору         |
| NSSA Translator: | <b>▼</b>        |      | Remove       |
|                  | Transit Capable |      |              |
| enabled          |                 | tran | isit capable |

9. Router R2 jest połączony z routerem R3 poprzez interfejs Ether10. Nadaj adres IP dla interfejsu Ether10. Adres IP dla niego to 10.20.20.1/30

| Address Li | st            |            |              |        |
|------------|---------------|------------|--------------|--------|
| + -        | ~ X E [       | T          | F            | ind    |
| Addr       | ess 🛆         | Network    | Interface    | -      |
| + 1        | 0.10.10.2/30  | 10.10.10.0 | sfp-sfpplus1 |        |
| + 1        | 72.16.2.1/24  | 172.16.2.0 | bridge1      |        |
|            |               |            |              | -      |
| New Addres | ss            |            |              |        |
| Address:   | 10.20.20.1/30 |            | ОК           | 0.0/30 |
| Network:   |               | <b>•</b>   | Cancel       |        |
| Interface: | ether10       | ₹          | Apply        |        |
|            |               |            | Disable      |        |
|            |               |            | Comment      |        |
|            |               |            | Сору         |        |
|            |               |            | Remove       |        |
| enabled    |               |            |              | _      |

# Dodaj "Interface Template" dla Area 1

|       |        | + 10.20.20.1/30<br>+ 172.16.2.1/24 | 172.16.2.0      | bridge1      |                    |           |           |            | OSPF Interface Tem   | plate       |    |         |
|-------|--------|------------------------------------|-----------------|--------------|--------------------|-----------|-----------|------------|----------------------|-------------|----|---------|
| Ľ     |        |                                    |                 |              |                    |           |           |            | Interfaces:          |             | ŧ  | ОК      |
| 3     | item   | s                                  |                 |              |                    |           |           |            | Area:                | ospf-area-1 | ₹  | Cancel  |
| OSF   | F      |                                    |                 |              |                    |           |           |            | Networks:            |             | \$ | Apply   |
| Ins   | tance  | es Interface Templ                 | ates Interfaces | Areas Area R | anges Static Neigh | bors Neig | ghbors LS | A          | Network Type:        | broadcast   | ₹  | Disable |
| •     | -      | X < Y                              | -               |              | Ŭ Ŭ                |           | -         |            | Prefix List:         |             | -  | Comment |
| #     |        | Interfaces                         | Area            | Networks     | Network Type       | Cost      | Priority  | Authen     | Instance ID:         | 0           |    | Conu    |
|       | )      |                                    | ospf-area-0     |              | broadcast          |           | 1         | 128        |                      |             |    | сору    |
| 1     |        |                                    | ospf-area-1     |              | broadcast          |           | 1         | 128        | Cost:                | 1           |    | Remove  |
|       |        |                                    |                 |              |                    |           |           |            | Priority:            | 128         |    |         |
|       |        |                                    |                 |              |                    |           |           |            |                      | Passive     |    |         |
|       |        |                                    |                 |              |                    |           |           |            | Authentication:      |             | •  |         |
|       |        |                                    |                 |              |                    |           |           |            |                      |             |    |         |
| 2 ite | ems (1 | I selected)                        |                 |              |                    |           |           |            | Auth. Key:           |             | •  |         |
| out   | ə List |                                    |                 |              |                    |           |           |            | Auth. ID:            |             | -  |         |
| F     | -1     | < x = <b>T</b>                     |                 |              |                    |           |           |            | Vlink Transit Area:  |             | •  |         |
|       |        | Dst. Address                       | Gateway         |              |                    |           | Distance  | Routing Ta | Vlink Neighbor ID:   |             | •  |         |
| Ao    |        | 0.0.0.0/0                          | 10.10.10.1%sf   | p-sfpplus1   |                    |           | 1         | 10 main    |                      |             |    |         |
| Ao    |        | 10.0.138.0/24                      | 10.10.10.1%sf   | p-sfpplus1   |                    |           | T         | 10 main    | Use BFD:             |             | •  |         |
| AC    |        | 10.10.10.0/30                      | sfp-sfpplus1    |              |                    |           |           | 0 main     | Detropositieteent    | 00.00.05    |    |         |
| AC    |        | 10.20.20.0/30                      | ether10         |              |                    |           |           | 0 main     | Retransmit Interval: | 00:00:05    |    |         |
| Ao    |        | 172.16.1.0/24                      | 10.10.10.1%sf   | p-sfpplus1   |                    |           | 1         | 10 main    | Transmit Delay:      | 1           |    |         |
| AC    |        | 172.16.2.0/24                      | bridge1         |              |                    |           |           | 0 main     | Hello Interval:      | 00:00:10    |    |         |
|       |        |                                    |                 |              |                    |           |           |            | 5                    | 00.00.40    |    |         |
|       |        |                                    |                 |              |                    |           |           |            | Dead Interval:       | 00:00:40    |    |         |
| iter  | ns ou  | t of 16                            |                 |              |                    |           |           |            | enabled              |             |    |         |

Mamy dwie sieci ze strefy Area0 i jedną sieć ze strefy Area1

# Potrzebujemy kolejne urządzenia Mikrotik.

10. Połącz przewodem sieciowym port Ether10 routera R2 z gniazdem 2 twojego komputera (Karta-Port2 Krosownica), do której podłączona jest maszyna wirtualna Mikrotik-R3.

11. Wykonaj koniecznie przywrócenie Snapshot dla tej maszyny przed uruchomieniem.

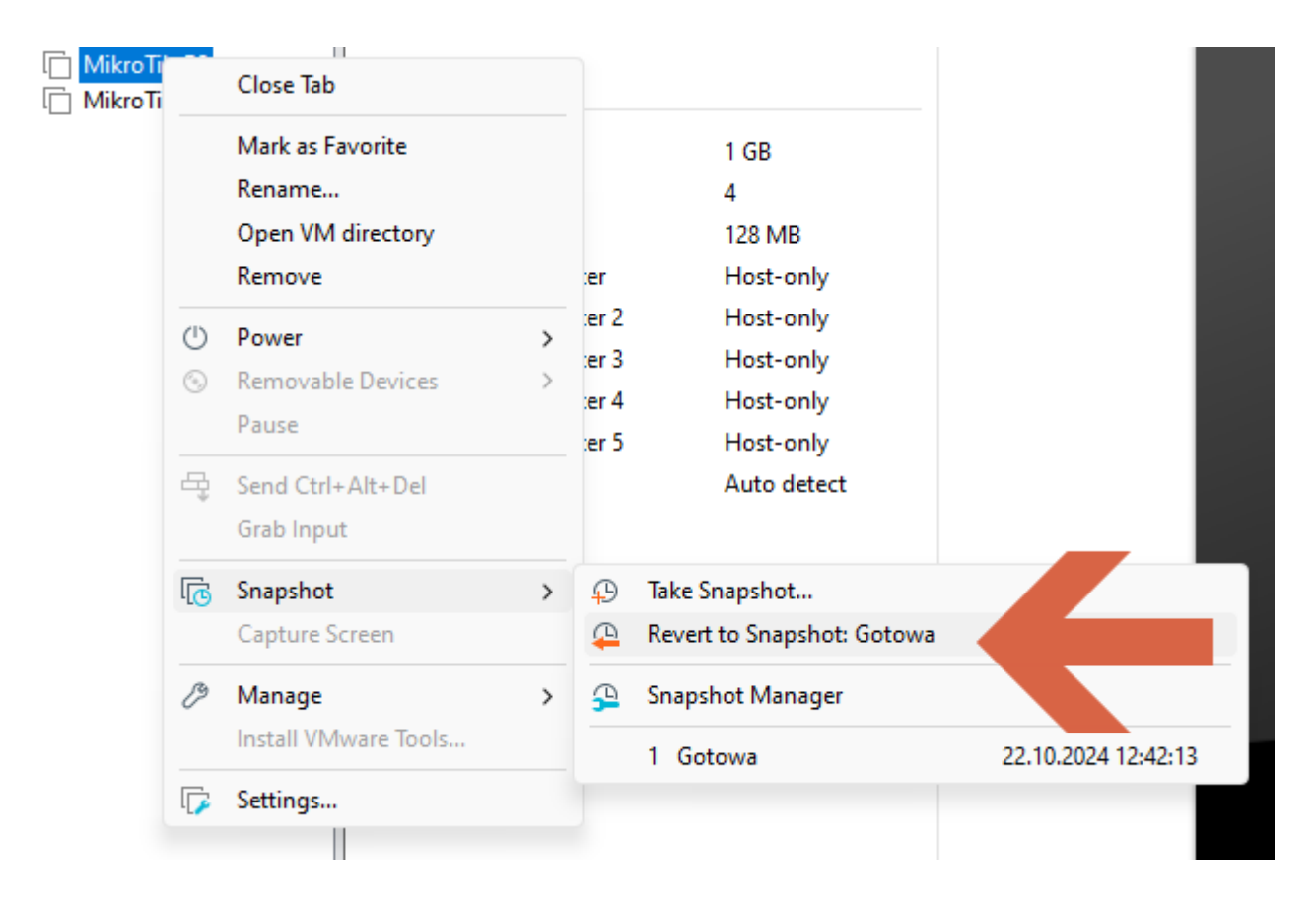

12. Sprawdź przypisanie maszyny wirtualnej do odpowiednich kart

sieciowych. Maszyna musi mieć dwa pierwsze interfejsy przypięte do **Custom Karta-Port2**, a kolejne pozostaw w trybie Host-only.

Virtual Machine Settings

Hardware Options

| Image: Second Second | Device                                                                                                    | Summary                                                                                                    | Device status                                                                                                    |
|----------------------------------------------------------------------------------------------------|----------------------------------------------------------------------------------------------------|----------------------------------------------------------------------------------------------------|----------------------------------------------------------------------------------------------------|
| Concerned at power on         Network Adapter         Custom (Karta-Port2)         Network Adapter 2         Custom (Karta-Port2)         Network Adapter 3         Network Adapter 4         Network Adapter 5         Network Adapter 5         Network Adapter 4         Network Adapter 5         Network Adapter 4         Network Adapter 5         Network Adapter 6         Network Adapter 7         Network Adapter 6         Network Adapter 7         Network Adapter 6         Network Adapter 7         Network Adapter 7 <td>EE Memory</td> <td>1 GB</td> <td>Connected</td>                                                                                                    | EE Memory                                                                                                    | 1 GB                                                                                                    | Connected                                                                                                    |
| Add       Remove         OK       Cancel                                                                                                    | Processors                                                                                                    | 4                                                                                                    | Connect at power on                                                                                                    |
| Network Adapter Custom (Karta-Port2)   Network Adapter 2 Custom (Karta-Port2)   Network Adapter 3 Host-only   Network Adapter 4 Host-only   Network Adapter 5 Host-only   Nati: Used to share the basts IP address   Obisplay Auto detect   IAN segments::: Specific virtual network Karta-Port2 IAN segments:: Advanced   Add   Remove   OK   Cancel Help                                                                                                    | Hard Disk (IDE)                                                                                                | 128 MB                                                                                                    |                                                                                                    |
| Custom: (Karta Port2)         In Network Adapter 3         Host-only         Network Adapter 3         Host-only         Network Adapter 5         Host-only         Display         Auto detect         LAN Segments         Add         Remove                                                                                                    | Network Adapter                                                                                                | Custom (Karta-Port2)                                                                                           | Network connection                                                                                                    |
| OK Cancel Help                                                                                                    | Hard Disk (IDE)<br>Network Adapter 2<br>Network Adapter 3<br>Network Adapter 4<br>Network Adapter 5<br>Display | 128 MB<br>Custom (Karta-Port2)<br>Custom (Karta-Port2)<br>Host-only<br>Host-only<br>Auto detect<br>Auto detect | Network connection         Bridged: Connected directly to the physical network         Replicate physical network connection state         NAT: Used to share the host's IP address         Host-only: A private network shared with the host         Custom: Specific virtual network         Karta-Port2         LAN segment:         V |
| OK Cancel Help                                                                                                    |                                                                                                    |                                                                                                    |                                                                                                    |
|                                                                                                    |                                                                                                    |                                                                                                    | OK Cancel Help                                                                                                    |

Jeśli jest poprawnie to uruchom maszynę Mikrotik-R3.

# Drugiego routera (Mikrotik-R4) nie uruchamiaj na razie!

Nie logujemy się do maszyny wirtualnej.

 Otwórz kolejne okno WinBox i wyszukaj router. Znajdziesz router R3 jako inny typ routera – board będzie CHR. Widzisz router R3 kilkoma interfejsami.
 Wybierz dowolny wpis odnoszący się do router R3 i połącz się z nim.

| WinBox (64bit)     | /3.41 (Addresses) |          |            |                 |              |                          | -     |           | ×      |  |
|--------------------|-------------------|----------|------------|-----------------|--------------|--------------------------|-------|-----------|--------|--|
| File Tools         |                   |          |            |                 |              |                          |       |           |        |  |
| Connect To: 00:0   | C:29:1B:69:0E     |          |            |                 |              |                          | ✓ Kee | p Passwo  | ord    |  |
| Login: admi        | n                 |          |            |                 |              |                          | Ope   | en in New | Window |  |
| Deserved terret    |                   |          |            |                 |              |                          |       |           |        |  |
| Password:          |                   |          |            |                 |              |                          | ✓ Aut | o Reconn  | ect    |  |
| Add                | l/Set             |          |            |                 |              | Connect To RoMON Connect | 1     |           |        |  |
| Managed Neighbors  | ;                 |          |            |                 |              |                          |       |           |        |  |
| T Refresh          | 1                 |          |            |                 |              |                          | Find  | all       | Ŧ      |  |
| MAC Address        | / IP Address      | Identity | ∇ Version  | Board           | Uptime       |                          |       |           | •      |  |
| - S                | 0.0.0.0           | P01 D2   | 7 18 1 /ot | DD4011iCC+EUee  | 00-20-42     |                          |       |           |        |  |
| 2C.Co. 1D.AD.93.D7 | 10.20.20.1        | S01-R2   | 7.10.1 (St | RB4011iGS+5Hac  | 00:30:43     |                          |       |           |        |  |
| 20:08:18:05:2A:4E  | 10.0 138 78       | S01-R2   | 7 16 1 (st | RB4011iGS+5Hac  | 00:30:42     |                          |       |           |        |  |
| 2C:C8:1B:05:2A:4F  | 0.0.0.0           | S01-R1   | 7.16.1 (st | RB4011iGS+5Hac  | 00:30:42     |                          |       |           |        |  |
| - R                |                   |          | , i        |                 |              |                          |       |           |        |  |
| 00.0C-29.1B-69-0E  | 0000              | R3       | 7.16.1.(st | CHR             | 00:04:27     |                          |       |           |        |  |
| 00:0C:29:1B:69:18  | 0.0.0.0           | R3       | 7.16.1 (st | CHR             | 00:04:29     |                          |       |           |        |  |
| 00:0C:29:1B:69:22  | 0.0.0.0           | R3       | 7.16.1 (st | CHR             | 00:04:29     |                          |       |           |        |  |
| 00:0C:29:1B:69:2C  | 0.0.0.0           | R3       | 7.16.1 (st | CHR             | 00:04:28     |                          |       |           |        |  |
| 00:0C:29:1B:69:36  | 0.0.0.0           | R3       | 7.16.1 (st | CHR             | 00:04:28     |                          |       |           |        |  |
| 2C:C8:1B:9C:E5:FB  | 10.0.138.1        | R-LAB308 | 7.16.1 (st | RB4011iGS+5Hac. | 43d 01:58:58 |                          |       |           |        |  |

# 14. Utwórz nową sieć bridge1 (Add + / Bridge).

| New Interface     |               |         |          |       |                    |
|-------------------|---------------|---------|----------|-------|--------------------|
| General STP VL    | AN Status Tra | ffic    |          |       | ОК                 |
| Name              | e: bridge1    |         |          |       | Cancel             |
| Тур               | e: Bridge     |         |          |       | Apply              |
| MTU               | J:            |         | •        |       | Disable            |
| Actual MTU        | J:            |         |          |       | Comment            |
| L2 MTU            | J:            |         |          |       | Сору               |
| MAC Addres        | S:            |         |          |       | Remove             |
| ARI               | P: enabled    |         | <b>•</b> |       | Torch              |
| ARP Timeou        | ıt:           |         | <b></b>  | Reset | t Traffic Counters |
| Admin. MAC Addres | S:            |         | <b>•</b> |       |                    |
| Ageing Time       | e: 00:05:00   |         |          |       |                    |
|                   | IGMP Snoc     | oping   |          |       |                    |
|                   | DHCP Sno      | oping   |          |       |                    |
|                   | ✓ Fast Forwa  | rd      |          |       |                    |
| enabled           |               | running | slave    |       | passthrough        |

15. Nadaj adres 172.16.3.1/24 dla bridge1

| New Address            |         |
|------------------------|---------|
| Address: 172.16.3.1/24 | ОК      |
| Network:               | Cancel  |
| Interface: bridge1     | Apply   |
|                        | Disable |
|                        | Comment |
|                        | Сору    |
|                        | Remove  |
| enabled                |         |

 Nadaj dla interfejsu Ether1 adres 10.20.20.2/30 (pamiętaj o usunięciu DHCP-Client na tym porcie). Przez ten interfejs podłączysz go z interfejsem Ether10 routera R2.

| Address List              |            |       |
|---------------------------|------------|-------|
| + - 🗸 🗶 🕾 🍸               |            | Find  |
| Address                   | ork Interf | ace 🔻 |
|                           |            |       |
|                           |            |       |
| New Address               |            |       |
| Address: 10.20.20.2/30    | OK         |       |
| Network:                  | Cancel     |       |
| Interface: ether1 <b></b> | Apply      |       |
|                           | Disable    |       |
|                           | Comment    |       |
|                           | Сору       |       |
|                           | Remove     |       |
| enabled<br>0-roms         |            |       |

17. Zgodnie ze schematem sieci drugi interfejs (Ether2) musi mieć adres10.30.30.1/30. Nadaj go.

| Address List           |       |         |         |      |
|------------------------|-------|---------|---------|------|
| + - ~ ~ ~              | T     |         |         | Find |
| Address 🛆              | Netwo | ork     | Interfa | ce 🔻 |
| + 10.20.20.2/30        | 10.20 | .20.0   | ether1  |      |
|                        |       |         |         |      |
|                        |       | _       |         |      |
| New Address            |       |         |         |      |
| Address: 10.30.30.1/30 | D     | OK      |         |      |
| Network:               | •     | Cancel  |         |      |
| Interface: ether2      | ₹     | Apply   |         |      |
|                        |       | Disable |         |      |
|                        |       | Commen  | t       |      |
|                        |       | Сору    |         |      |
|                        |       | Remove  | •       |      |
| enabled                |       |         |         |      |
| 1 nem                  |       |         |         |      |
|                        |       |         |         |      |

| Address List    |            |             |
|-----------------|------------|-------------|
| + - 🗸 🗶 🖽 [     | T          | Find        |
| Address 🛆       | Network    | Interface 💌 |
| + 10.20.20.2/30 | 10.20.20.0 | ether1      |
| + 10.30.30.1/30 | 10.30.30.0 | ether2      |
| + 172.16.3.1/24 | 172.16.3.0 | bridge1     |
| 0.1             |            |             |
| 3 items         |            |             |

18. Powtarzamy czynności OSPF jak dla poprzednich routerów. Ustanawiamy Instance dla tego routera oraz definiujemy Area1 dla tego routera.

|   | New OSPF Instance  |                                       |          |         |
|---|--------------------|---------------------------------------|----------|---------|
|   | Name:              | ospf-instance-1                       |          | OK      |
| 3 | Version:           | 2                                     | ₹        | Cancel  |
|   | VRF:               | main                                  | ₹ [      | Apply   |
| 1 | Router ID:         | 172.16.3.1                            | •        | Disable |
|   | Routing Table:     |                                       | •        | Comment |
|   | Originate Default: | <b>.</b>                              | •        | Сору    |
|   | Redistribute:      |                                       | <b>-</b> | Remove  |
|   | Out Filter Select: | <b>.</b>                              | ``<br>▼  |         |
|   | Out Filter:        | <b>.</b>                              | •        |         |
|   | In Filter:         |                                       | •        |         |
|   | Domain ID:         |                                       | -        |         |
|   | Domain Tag         |                                       | •        |         |
|   |                    |                                       |          |         |
|   | MPLS TE Address:   | •                                     | •        |         |
|   | MPLS TE Area:      | · · · · · · · · · · · · · · · · · · · | •        |         |
|   | enabled            |                                       |          |         |

| New OSPF Area    |                 |      |              |
|------------------|-----------------|------|--------------|
| Name:            | ospf-area-1     |      | ОК           |
| Instance:        | ospf-instance-1 | F    | Cancel       |
| Area ID:         | 0.0.0.1         |      | Apply        |
| Туре:            | default         | F    | Disable      |
|                  | No Summaries    |      | Comment      |
| Default Cost:    | <b>`</b>        | •    | Сору         |
| NSSA Translator: | ▼               | •    | Remove       |
|                  | Transit Capable |      |              |
| enabled          |                 | trar | isit capable |

19. Dodaj wpis definicji interfejsów (dla wszystkich dostępnych na routerze – pola "Interfaces" i "Networks" zostaw puste)

| OSPF                   |                     |          |          |                |          |           |     |
|------------------------|---------------------|----------|----------|----------------|----------|-----------|-----|
| Instances Interface Te | emplates Interfaces | Areas    | Area Ran | ges Static Nei | ghbors   | Neighbors | LSA |
| + × -                  | 3 7                 |          |          |                |          |           |     |
| # Interfaces           | Area                | Networks |          | Network Type   | Cost     | Priority  | Aut |
| 0                      | ospf-area-1         |          |          | broadcast      |          | 1         | 128 |
| OSPF Interface Tem     | plate               |          |          |                |          |           |     |
| Interfaces:            |                     |          |          | ОК             |          |           |     |
| Area:                  | ospf-area-1         |          | 1        | Cance          | el       |           |     |
| Networks:              |                     |          | 4        | Apply          | ,        |           |     |
| 1 ite Network Type:    | broadcast           |          | 1        | Dieabl         | •        |           |     |
| Prefix List:           |                     |          |          |                |          |           |     |
| Instance ID:           | 0                   |          |          | Comme          | int      |           |     |
| Cost:                  | 1                   |          |          | Сору           | <u> </u> |           |     |
| Priority:              | 128                 |          |          | Remov          | /e       |           |     |
|                        | Passive             |          |          |                |          |           |     |
| Authentication:        |                     |          | •        | -              |          |           |     |
| Auth. Key:             |                     |          | •        | ,              |          |           |     |
| Auth. ID:              |                     |          | •        | -              |          |           |     |
| Vink Transit Area:     |                     |          | •        | •              |          |           |     |
| Vlink Neighbor ID:     |                     |          | •        | •              |          |           |     |
| Use BFD:               |                     |          | •        | •              |          |           |     |
| Retransmit Interval:   | 00:00:05            |          |          |                |          |           |     |
| Transmit Delay:        | 1                   |          |          |                |          |           |     |
| Hello Interval:        | 00:00:10            |          |          |                |          |           |     |
| Dead Interval:         | 00:00:40            |          |          |                |          |           |     |
| enabled                |                     |          |          |                |          |           |     |

20. SPRAWDŹ tablicę routingu na R3. Jeśli wszystko do tego momentu zrobiłeś poprawnie to routing powinien wyglądać jak poniżej na rysunku.
Routery R1, R2, R3 powinny widzieć dostępne sieci (172.16.1.0, 172.16.2.0, 172.16.3.0). W przeciwnym razie, przejrzyj na spokojnie wszystkie wcześniejsze punkty konfiguracji i znajdź swój błąd.

| Route List |      |                |                   |     |         |     |  |  |  |  |  |
|------------|------|----------------|-------------------|-----|---------|-----|--|--|--|--|--|
| +          | _    | V X 🖽          | T FI              | ind | all     | ₹   |  |  |  |  |  |
|            | Ds   | t. Address 🛛 🗠 | Gateway           | Di  | Routing | T 🔻 |  |  |  |  |  |
| DAo        |      | 0.0.0/0        | 10.20.20.1%ether1 | 110 | main    |     |  |  |  |  |  |
| DAo        |      | 10.0.137.0/24  | 10.20.20.1%ether1 | 110 | main    |     |  |  |  |  |  |
| DAo        | ►    | 10.10.10.0/30  | 10.20.20.1%ether1 | 110 | main    |     |  |  |  |  |  |
| DAC        | ►    | 10.20.20.0/30  | ether1            | 0   | main    |     |  |  |  |  |  |
| DAC        | ▶    | 10.30.30.0/30  | ether2            | 0   | main    |     |  |  |  |  |  |
| DAo        | ►    | 172.16.1.0/24  | 10.20.20.1%ether1 | 110 | main    |     |  |  |  |  |  |
| DAo        | ►    | 172.16.2.0/24  | 10.20.20.1%ether1 | 110 | main    |     |  |  |  |  |  |
| DAC        | ▶    | 172.16.3.0/24  | bridge1           | 0   | main    |     |  |  |  |  |  |
|            |      |                |                   |     | -       | _   |  |  |  |  |  |
| •          |      |                |                   |     |         | •   |  |  |  |  |  |
| 8 item     | s ou | t of 22        |                   |     |         |     |  |  |  |  |  |

21. Jeśli widzisz wszystkie 3 sieci 172.16.x.x/24 i ping z konsoli z routera R3 do adresów 172.16.1.1, 172.16.2.1 działa, to możesz przystąpić do definicji strefy Area2

| New OSPF Area    |                 |      |              |
|------------------|-----------------|------|--------------|
| Name:            | ospf-area-2     |      | ОК           |
| Instance:        | ospf-instance-1 | ₹    | Cancel       |
| Area ID:         | 0.0.0.2         |      | Apply        |
| Туре:            | default         | ₹    | Disable      |
|                  | No Summaries    |      | Comment      |
| Default Cost:    |                 | •    | Сору         |
| NSSA Translator: |                 | •    | Remove       |
|                  | Transit Capable |      |              |
| enabled          |                 | trar | isit capable |

22. Następnie dodamy interfejsy do Area2

|   | ether1<br>ether2 | -                   |                 |                  |                 |           |           | OSPF Interface Terr | nplate                                |         |
|---|------------------|---------------------|-----------------|------------------|-----------------|-----------|-----------|---------------------|---------------------------------------|---------|
|   | bridge           | 1                   |                 |                  |                 |           |           | Interfaces          | ₹                                     | ОК      |
|   |                  |                     |                 |                  |                 |           |           | Area                | ospf-area-2                           | Cancel  |
| 1 | Instance         | es Interface Templa | ates Interfaces | Areas Area Range | s Static Neight | bors Neig | hbors LSA | Networks            | ÷\$                                   | Apply   |
|   | + -              | 🖌 🗶 🗖 🍸             | '               |                  |                 |           |           | Network Type        | broadcast Ŧ                           | Disable |
|   | #                | Interfaces          | Area            | Networks         | Network Type    | Cost      | Priority  | / Prefix List       | ▼                                     | Comment |
|   | 0                |                     | ospf-area-1     |                  | broadcast       |           | 1 1       | 28 Instance ID      | . 0                                   | Сору    |
| ľ |                  | -                   | oopr drou z     |                  | producest       |           |           | Cost                | : 1                                   | Remove  |
|   |                  |                     |                 |                  |                 |           |           | Priority            | 128                                   |         |
|   |                  |                     |                 |                  |                 |           |           |                     | Passive                               |         |
| l |                  |                     |                 |                  |                 |           |           | Authentication      |                                       |         |
| L |                  |                     |                 |                  |                 |           |           | Auth Kow            | · · · · · · · · · · · · · · · · · · · |         |
|   |                  |                     |                 |                  |                 |           |           | Auti. Ney           | •                                     |         |
|   |                  |                     |                 |                  |                 |           |           | Auth. ID            | ▼                                     |         |
| _ |                  |                     |                 |                  |                 |           |           | Vlink Transit Area  | -                                     |         |
| e |                  |                     |                 |                  |                 |           |           | Vlink Neighbor ID   | -                                     |         |
|   |                  |                     |                 |                  |                 |           |           | Use BFD             |                                       |         |
| e | 2 itoms /        | 1 selected)         |                 |                  |                 |           |           | Retransmit Interval | 00.00.05                              |         |
| L | s nomo (         | r solodiouy         |                 | 1                |                 | _         | _         | Transmit Delay      | 1                                     |         |
|   |                  |                     |                 |                  |                 |           |           | Helle Interval      | 00.00.10                              |         |
|   |                  |                     |                 |                  |                 |           |           | Helio Interval      | : 00:00:10                            |         |
|   |                  |                     |                 |                  |                 |           |           | Dead Interval       | : 00:00:40                            |         |
|   |                  |                     |                 |                  |                 |           |           | enabled             |                                       |         |
|   |                  |                     |                 |                  |                 | •         |           |                     |                                       |         |

| 0 | SPF      |                     |             |       |           |       |       |             |           |     | □×   |
|---|----------|---------------------|-------------|-------|-----------|-------|-------|-------------|-----------|-----|------|
| I | nstances | Interface Templates | Interfaces  | Areas | Area Ra   | anges | Stati | c Neighbors | Neighbors | LSA |      |
| ٦ | 7        |                     |             |       |           |       |       |             |           |     | Find |
|   | Address  | Α.                  | Area        | Ins   | stance ID | State |       | Cost        | Priority  |     | •    |
| D | 10.20    | .20.2%ether1        | ospf-area-2 |       | 0         | dr    |       | 1           | 128       |     |      |
| D | 10.20    | .20.2%ether1        | ospf-area-1 |       | 0         | bdr   |       | 1           | 128       |     |      |
| D | 10.30    | .30.1%ether2        | ospf-area-2 |       | 0         | dr    |       | 1           | 128       |     |      |
| D | 10.30    | .30.1%ether2        | ospf-area-1 |       | 0         | dr    |       | 1           | 128       |     |      |
| D | 172.1    | 6.3.1%bridge1       | ospf-area-2 |       | 0         | dr    |       | 1           | 128       |     |      |
| D | 172.1    | 6.3.1%bridge1       | ospf-area-1 |       | 0         | dr    |       | 1           | 128       |     |      |
|   |          |                     |             |       |           |       |       |             |           |     |      |
| 6 | items    |                     |             |       |           |       |       |             |           |     |      |

23. System OSPF oczekuje na odpowiednie połączenie kolejnego routera.

# 24. Przechodzimy do VMware Workstation i przygotowujemy maszynę Mikrotik-R4.

a) Przywróć stan maszyny ze snapshootu podobnie jak to zrobiłeś dla maszyny Mikrotik-R3

25. Maszyna musi mieć dwa pierwsze interfejsy przypięte do Custom Karta-

Port2, a pozostałe interfejsy powinny być ustawione jako Host-only.

26. Włącz ją i wykonaj kolejne podłączenie z aplikacji WinBox.

| Managed Neighbors |             |          |            |                |            |
|-------------------|-------------|----------|------------|----------------|------------|
| T Refresh         | 1           |          |            |                |            |
| MAC Address       | IP Address  | Identity | ∇ Version  | Board          | Uptime     |
| - S               |             |          |            |                |            |
| 2C:C8:1B:A2:13:9F | 0.0.0.0     | S10-R1   | 7.16.1 (st | RB4011iGS+5Hac | 01:14:33   |
| 2C:C8:1B:AB:93:D7 | 0.0.0.0     | S01-R2   | 7.16.1 (st | RB4011iGS+5Hac | . 01:14:41 |
| 2C:C8:1B:AB:93:DF | 10.20.20.1  | S01-R2   | 7.16.1 (st | RB4011iGS+5Hac | 01:14:41   |
| 2C:C8:1B:05:2A:4E | 10.0.138.78 | S01-R1   | 7.16.1 (st | RB4011iGS+5Hac | 01:14:40   |
| 2C:C8:1B:05:2A:4F | 0.0.00      | S01-R1   | 7.16.1 (st | RB4011iGS+5Hac | 01:14:40   |
| - R               |             |          |            |                |            |
| 00:0C:29:93:64:29 | 0.0.0.0     | R4       | 7.16.1 (st | CHR            | 00:00:10   |
| 00:0C:29:93:64:33 | 0.0.0.0     | R4       | 7.16.1 (st | CHR            | 00:00:10   |
| 00:0C:29:93:64:3D | 0.0.0.0     | R4       | 7.16.1 (st | CHR            | 00:00:10   |
| 00:0C:29:1B:69:0E | 10.20.20.2  | R3       | 7.16.1 (st | CHR            | 00:48:25   |

# 27. Utwórz bridge1

| Bridge       Ports       Port Extensions       VLANs       MSTIs       Port MST Overrides       Filters       NAT       Hosts       MDB                                                                     | Bridge |       |                |          |       |      |            |       |           |       |       |      |    |
|----------------------------------------------------------------------------------------------------|--------|-------|----------------|----------|-------|------|------------|-------|-----------|-------|-------|------|----|
| Image: Settings       Image: Settings         Name       Type         L2 MTU       MAC Address         Protocol Tx         R       Bridge1         Bridge       65535         BA: 6B:3B:37:38:9E       RSTP | Bridge | Ports | Port Extension | ns VLANs | MSTIs | Port | t MST Over | rides | Filters   | NAT   | Hosts | MDB  | 3  |
| Name         Type         L2 MTU         MAC Address         Protocol         Tx           R         & bridge1         Bridge         65535         BA:6B:3B:37:38:9E         RSTP                          | + -    | 2     | × = 7          | Settings |       |      |            |       |           |       |       |      |    |
| R 🖀 bridge1 Bridge 65535 BA:6B:3B:37:38:9E RSTP                                                                                                    |        | Name  | <b>)</b> (     | Туре     |       |      | L2 MTU     | MAC   | Address   |       | Proto | ocol | Тх |
|                                                                                                    | R      | 🚨 br  | idge1          | Bridge   |       |      | 65535      | BA:6E | 3:3B:37:3 | 38:9E | RST   | Р    |    |

28. Nadaj odpowiednie adresy IP zgodnie ze schematem sieci (pamiętaj o usunięciu DHCP-Client na porcie Ether1).

| Address List    |            |             |
|-----------------|------------|-------------|
| + - 🖉 🗶 🖽       | T          | Find        |
| Address         | Network    | Interface 💌 |
| + 10.30.30.2/30 | 10.30.30.0 | ether1      |
| + 172.16.4.1/24 | 172.16.4.0 | bridge1     |
|                 |            |             |
|                 |            |             |
|                 |            |             |
|                 |            |             |
|                 |            |             |
|                 |            |             |
|                 |            |             |
|                 |            |             |
|                 |            |             |
|                 |            |             |
|                 |            |             |
|                 |            |             |
|                 |            |             |
| 2 items         |            |             |

# 29. Dodaj odpowiednio Instances i Area

| OSPF      |             |             |             |       |             |           |          |           |     |      |
|-----------|-------------|-------------|-------------|-------|-------------|-----------|----------|-----------|-----|------|
| Instances | Interface T | emplates    | Interfaces  | Areas | Area Ranges | Static Ne | eighbors | Neighbors | LSA |      |
| + - <     | ,<br>/ X E  | T           |             |       |             |           |          |           |     | Find |
| Name      | Z           | Version     | VRF         |       | Router ID   |           |          |           |     | •    |
| 🚦 ospf    | -instance-1 | 2           | main        |       | 172.16.4.1  |           |          |           |     |      |
|           |             |             |             |       |             |           |          |           |     |      |
| 1         |             |             |             |       |             |           |          |           |     |      |
| OSPF      |             |             |             |       |             |           |          |           |     |      |
| Instances | Interface T | emplates    | Interfaces  | Areas | Area Ranges | Static Ne | eighbors | Neighbors | LSA |      |
|           | / 🗙 🖻       | T           |             |       |             |           |          |           |     | Find |
| Nam       | ne 🛛        | Instance    | Area        | ID    | Туре        |           |          |           |     | -    |
|           | ospf-area-2 | ospf-instar | nce-1 0.0.0 | .2    | default     |           |          |           |     |      |
|           |             |             |             |       |             |           |          |           |     |      |
|           |             |             |             |       |             |           |          |           |     |      |
|           |             |             |             |       |             |           |          |           |     |      |
|           |             |             |             |       |             |           |          |           |     |      |
|           |             |             |             |       |             |           |          |           |     |      |

30. Dodaj wpis definicji interfejsów (dla wszystkich dostępnych na routerze -

#### pola "Interfaces" i "Networks" zostaw puste)

| OSP      | F          |                   |               |                  |                 |             |          |           | [    | ×   |
|----------|------------|-------------------|---------------|------------------|-----------------|-------------|----------|-----------|------|-----|
| Inst     | ances Ir   | iterface Template | os Interfaces | Areas Area Range | s Static Neighb | ors Neighbo | ors LSA  |           |      |     |
| ÷        | - 🗸        | X 🗆 🍸             |               |                  |                 |             |          |           | Find |     |
| #        | Inter      | aces /            | Area          | Networks         | Network Type    | Cost        | Priority | Authentic |      | -   |
| 0        |            | c                 | ospf-area-2   |                  | broadcast       | 1           | 128      | 3         |      |     |
| il 👘     |            |                   |               |                  |                 |             |          |           |      |     |
| il –     |            |                   |               |                  |                 |             |          |           |      | - 1 |
|          |            |                   |               |                  |                 |             |          |           |      | - 1 |
|          |            |                   |               |                  |                 |             |          |           |      | - 1 |
|          |            |                   |               |                  |                 |             |          |           |      |     |
|          |            |                   |               |                  |                 |             |          |           |      | - 1 |
|          |            |                   |               |                  |                 |             |          |           |      |     |
|          |            |                   |               |                  |                 |             |          |           |      |     |
|          |            |                   |               |                  |                 |             |          |           |      |     |
|          |            |                   |               |                  |                 |             |          |           |      |     |
| 1 ite    | m (1 selec | ted)              |               |                  |                 |             |          |           |      | -1  |
| <u> </u> |            | ,                 |               |                  |                 |             |          |           | 1    |     |

### Sieć OSPF powinna zostać ustanowiona i połączona

| OSPF        |                     |            |         |         |                |           |            |             |     |      |
|-------------|---------------------|------------|---------|---------|----------------|-----------|------------|-------------|-----|------|
| Instances   | Interface Templates | Interfaces | s Areas | Area Ra | anges Static M | Veighbors | Neighbors  | LSA         |     |      |
| T           |                     |            |         |         |                |           |            |             |     | Find |
| Address     | Area                | Inst       | ance ID | State   | Cost           | Priority  |            |             |     | •    |
| D 🚦 10.30.3 | 0.2%et ospf-are     | a-2        | 0       | bdr     | 1              | 12        | 8          |             |     |      |
| D 🚦 172.16  | 4.1%bri ospf-are    | a-2        | 0       | dr      | 1              | 12        | 8          |             |     |      |
|             |                     |            |         |         |                |           |            |             |     |      |
|             |                     |            |         |         |                |           |            |             |     |      |
|             |                     |            |         |         |                |           |            |             |     |      |
|             |                     |            |         |         |                |           |            |             |     |      |
|             |                     |            |         |         |                |           |            |             |     |      |
|             |                     |            |         |         |                |           |            |             |     |      |
| 2 items     |                     |            |         |         |                |           |            |             |     | <br> |
|             |                     |            |         |         |                |           |            |             |     |      |
| OSPF        |                     |            |         |         |                |           |            |             |     |      |
| Instances   | Interface Temp      | ates Inte  | erfaces | Areas   | Area Range     | es Statio | c Neighbor | s Neighbors | LSA |      |

| Insta | ances  | Inter | face Templat | es Interfaces | Areas | Area Ranges | Static Neighbors | Neighbors | LSA |      |
|-------|--------|-------|--------------|---------------|-------|-------------|------------------|-----------|-----|------|
| T     |        |       |              |               |       |             |                  |           |     | Find |
|       | Instan | ce 🛆  | Area         | Address       | 5     | State       | State Changes    |           |     | ▼    |
| D     | 🚦 osp  | of-in | ospf-area-2  | 10.30.30.1    | F     | Full        |                  | 3         |     |      |
|       |        |       |              |               |       |             |                  |           |     |      |

31. Jeżeli wszystko zostało podłączone prawidłowo i skonfigurowane to tablice routingu poszczególnych routerów będą następujące:

| Route L                                                                                                    | ist                                                                                                    |                                                                                                    |                                                                                                    | X                                                                                                    | Route List                                                                                 |                                                                                                    |                                                                                                    |                                                               |                                                                             |                   |
|----------------------------------------------------------------------------------------------------|----------------------------------------------------------------------------------------------------|----------------------------------------------------------------------------------------------------|----------------------------------------------------------------------------------------------------|----------------------------------------------------------------------------------------------------|--------------------------------------------------------------------------------------------|----------------------------------------------------------------------------------------------------|----------------------------------------------------------------------------------------------------|---------------------------------------------------------------|-----------------------------------------------------------------------------|-------------------|
| + -                                                                                                    | <pre></pre>                                                                                                    | R1 /                                                                                                    | Find all                                                                                                | ₹                                                                                                    | +                                                                                          | 4 X 6 <b>T</b>                                                                                                    | R2                                                                                                    | FI                                                            | ind                                                                         | all               |
|                                                                                                    | Dst. Address                                                                                                    | Gateway                                                                                                    | Dista Routin                                                                                            | [ <b>-</b>                                                                                                    |                                                                                            | Dst. Address                                                                                                    | Gateway                                                                                                    |                                                               | Dist                                                                        | Routi             |
| DAd                                                                                                    | ▶ 0.0.0/0                                                                                                    | 10.0.138.1                                                                                                    | 1 main                                                                                                  |                                                                                                    | DAo                                                                                        | ▶ 0.0.0.0/0                                                                                                    | 10.10.10.1%sfp-sfpplu                                                                                                    | ls1                                                           | 110                                                                         | main              |
| DAC                                                                                                    | 10.0.138.0/24                                                                                                    | ether1                                                                                                    | 0 main                                                                                                  |                                                                                                    | DAo                                                                                        | 10.0.138.0/24                                                                                                    | 10.10.10.1%sfp-sfpplu                                                                                                    | us 1                                                          | 110                                                                         | main              |
| DAC                                                                                                    | 10.10.10.0/30                                                                                                    | sfp-sfpplus1                                                                                                    | 0 main                                                                                                  |                                                                                                    | DAC                                                                                        | 10.10.10.0/30                                                                                                    | sfp-sfpplus1                                                                                                    |                                                               | 0                                                                           | main              |
| DAo                                                                                                    | 10.20.20.0/30                                                                                                    | 10.10.10.2%sfp-sfpplus1                                                                                                    | 110 main                                                                                                |                                                                                                    | DAC                                                                                        | 10.20.20.0/30                                                                                                    | ether10                                                                                                    |                                                               | 0                                                                           | main              |
| DAo                                                                                                    | 10.30.30.0/30                                                                                                    | 10.10.10.2%sfp-sfpplus1                                                                                                    | 110 main                                                                                                |                                                                                                    | DAo                                                                                        | 10.30.30.0/30                                                                                                    | 10.20.20.2%ether10                                                                                                    |                                                               | 110                                                                         | main              |
| DAC                                                                                                    | 172.16.1.0/24                                                                                                    | bridge1                                                                                                    | 0 main                                                                                                  |                                                                                                    | DAo                                                                                        | 172.16.1.0/24                                                                                                    | 10.10.10.1%sfp-sfpplu                                                                                                    | us1                                                           | 110                                                                         | main              |
| DAo                                                                                                    | 172.16.2.0/24                                                                                                    | 10.10.10.2%sfp-sfpplus1                                                                                                    | 110 main                                                                                                |                                                                                                    | DAC                                                                                        | > 172.16.2.0/24                                                                                                    | bridge1                                                                                                    |                                                               | 0                                                                           | main              |
| DAo                                                                                                    | 172.16.3.0/24                                                                                                    | 10.10.10.2%sfp-sfpplus1                                                                                                    | 110 main                                                                                                |                                                                                                    | DAo                                                                                        | 172.16.3.0/24                                                                                                    | 10.20.20.2%ether10                                                                                                    |                                                               | 110                                                                         | main              |
|                                                                                                    |                                                                                                    |                                                                                                    |                                                                                                    |                                                                                                    |                                                                                            |                                                                                                    |                                                                                                    |                                                               |                                                                             |                   |
| •                                                                                                    |                                                                                                    |                                                                                                    |                                                                                                    | •                                                                                                    | •                                                                                          |                                                                                                    |                                                                                                    |                                                               |                                                                             |                   |
| ♦<br>8 items                                                                                                    | out of 20                                                                                                    | _                                                                                                    |                                                                                                    | •                                                                                                    | ♦<br>8 items out                                                                           | of 18                                                                                                    |                                                                                                    |                                                               | _                                                                           |                   |
| •<br>B items •<br>Route Li                                                                                                    | st                                                                                                    | R3                                                                                                    | C<br>Find all                                                                                           | •                                                                                                    | * 8 items out                                                                              | t                                                                                                    | R4                                                                                                    | Find                                                          | all                                                                         |                   |
| e items o<br>Route Li                                                                                                    | st                                                                                                    | R3                                                                                                    | Find all                                                                                                |                                                                                                    | * 8 items out Route List                                                                   | t<br>Market State State Sta | R4                                                                                                    | Find                                                          | all                                                                         |                   |
| items items                                                                                                    | out of 20<br>st                                                                                                    | R3<br>Gateway<br>10.20.20.1%ether1                                                                                                    | Find all<br>Dista Routin.<br>110 main                                                                   |                                                                                                    | 8 items out     Route List     DAo                                                         | t<br>Dst. Address<br>> 10 10 10 0/30                                                                                                    | R4                                                                                                    | Find<br>Dist                                                  | all<br>Routi                                                                | □ ×<br>∓<br>Pre ▼ |
| items     items     items                                                                                                    | out of 20<br>st<br>Dst. Address<br>▶ 10.10.10.0/30<br>▶ 10.20.20.0/30                                                                             | Gateway<br>10.20.20.1%ether1<br>ether1                                                                                                    | Find all<br>Dista Routin.<br>110 main<br>0 main                                                         | •<br>X                                                                                                    | 8 items out     8 items out     DAo     DAo                                                | t<br>✓ ※ ⊡ T<br>Dst. Address<br>▶ 10.10.10.0/30<br>▶ 10.20.20.0/30                                                                                                    | R4<br>Gateway<br>10.30.30.1%ether1<br>10.30.30.1%ether1                                                                       | Find<br>Dist<br>11(<br>11(                                    | Routi<br>0 main<br>0 main                                                   | □×<br>∓<br>Prc ▼  |
| items                                                                                                    | out of 20<br>st<br>Dst. Address<br>▶ 10.10.10.0/30<br>▶ 10.20.20.0/30<br>▶ 10.30.30.0/30                                                          | Gateway<br>10.20.20.1%ether1<br>ether1<br>ether2                                                                                                    | Find all<br>Dista Routin.<br>110 main<br>0 main<br>0 main                                               | •<br>•<br>•                                                                                                    | 8 items out     8 items out     Boute List     DAo     DAo     DAC                         | t<br>Dst. Address<br>> 10.10.10.0/30<br>> 10.20.0/30<br>> 10.30.30.0/30                                                                                                    | R4<br>Gateway<br>10.30.30.1%ether1<br>10.30.30.1%ether1<br>ether1                                                             | Find<br>Dist<br>11(<br>11(                                    | Routi<br>0 main<br>0 main<br>0 main                                         | □ ×<br>∓<br>Pre ▼ |
| A items                                                                                                    | out of 20<br>st<br>Dst. Address<br>▶ 10.10.10.0/30<br>▶ 10.20.20.0/30<br>▶ 10.30.30.0/30<br>▶ 172.16.2.0/24                                       | R3<br>/ Gateway<br>10.20.20.1%ether1<br>ether1<br>ether2<br>10.20.20.1%ether1                                                                                   | Find all<br>Dista Routin.<br>110 main<br>0 main<br>0 main<br>110 main                                   | <ul> <li>×</li> <li>×</li> <li>×</li> <li>×</li> </ul>                                                                                                    | 8 items out     8 items out     Boute List     DAo     DAo     DAo     DAo     DAo     DAo | t<br>Dst. Address<br>10.10.10.0/30<br>10.20.20.0/30<br>10.30.30.0/30<br>172.16.2.0/24                                                                                                    | R4<br>Gateway<br>10.30.30.1%ether1<br>10.30.30.1%ether1<br>ether1<br>10.30.30.1%ether1                                        | Find<br>Dist<br>11(<br>11(<br>(<br>11(                        | Routi<br>Routi<br>0 main<br>0 main<br>0 main<br>0 main                      | □×<br>₹<br>Pre ▼  |
|                                                                                                    | out of 20<br>st<br>Dst. Address<br>▶ 10.10.10.0/30<br>▶ 10.20.20.0/30<br>▶ 10.30.30.0/30<br>▶ 172.16.2.0/24<br>▶ 172.16.3.0/24                    | Gateway<br>10.20.20.1%ether1<br>ether1<br>10.20.20.1%ether1<br>bridge1                                                                                          | Find all<br>Dista Routin.<br>110 main<br>0 main<br>0 main<br>110 main<br>0 main                         | •                                                                                                    | Bitems out                                                                                 | t<br>Dst. Address<br>10.10.10.0/30<br>10.20.20.0/30<br>10.30.0/30<br>172.16.2.0/24<br>172.16.3.0/24                                                                                                    | R4<br>Gateway<br>10.30.30.1%ether1<br>10.30.30.1%ether1<br>10.30.30.1%ether1<br>10.30.30.1%ether1                             | Find<br>Dist<br>11(<br>111(<br>(<br>111(<br>111(              | Routi<br>0 main<br>0 main<br>0 main<br>0 main<br>0 main<br>0 main           | □×<br>▼<br>Pre ▼  |
| Items     Items     I | but of 20<br>st<br>Dst. Address<br>▶ 10.10.10.0/30<br>▶ 10.20.20.0/30<br>▶ 10.30.30.0/30<br>▶ 172.16.2.0/24<br>▶ 172.16.4.0/24                    | R3           / Gateway           10.20.20.1%ether1           ether1           ether2           10.20.20.1%ether1           bridge1           10.30.30.2%ether2  | Find all<br>Dista Routin.<br>110 main<br>0 main<br>0 main<br>110 main<br>0 main<br>110 main<br>110 main | •                                                                                                    | Bitems out                                                                                 | t<br>Dst. Address<br>10.10.10.0/30<br>10.20.20.0/30<br>10.30.30.0/30<br>172.16.2.0/24<br>172.16.3.0/24                                                                                                    | R4<br>6 Gateway<br>10.30.30.1%ether1<br>10.30.30.1%ether1<br>ether1<br>10.30.30.1%ether1<br>10.30.30.1%ether1<br>bridge1      | Find<br>Dist<br>110<br>110<br>(<br>110<br>(<br>110<br>(<br>(  | Routi<br>0 main<br>0 main<br>0 main<br>0 main<br>0 main<br>0 main<br>0 main |                   |
| Ao     Ao     Ao     Ao     Ao     Ao     Ao     Ao     Ao     Ao     Ao     Ao     Ao     Ao     Ao     Ao     Ao     Ao     Ao     Ao     Ao     Ao                                                                                                        | but of 20<br>st<br>Dst. Address<br>▶ 10.10.10.0/30<br>▶ 10.20.20.0/30<br>▶ 10.20.20.0/30<br>▶ 10.20.20.0/30<br>▶ 172.16.2.0/24<br>▶ 172.16.4.0/24 | R3           // Gateway           10.20.20.1%ether1           ether1           ether2           10.20.20.1%ether1           bridge1           10.30.30.2%ether2 | Find all<br>Dista Routin.<br>110 main<br>0 main<br>0 main<br>110 main<br>110 main<br>110 main           | <ul> <li>★</li> <li>★</li></ul> | Bitems out                                                                                 | t<br>Dst. Address<br>b 10.10.10.0/30<br>b 10.20.20.0/30<br>b 10.30.30.0/30<br>b 172.16.2.0/24<br>b 172.16.3.0/24<br>b 172.16.4.0/24                                                                                                    | R4<br>Gateway<br>10.30.30.1%ether1<br>10.30.30.1%ether1<br>ether1<br>10.30.30.1%ether1<br>10.30.30.1%ether1<br>bridge1        | Find<br>Dist<br>110<br>110<br>(<br>110<br>(<br>0              | Routi<br>0 main<br>0 main<br>0 main<br>0 main<br>0 main<br>0 main           | □×<br>₹           |
| Route Li     Ao     Ao     Ao     Ao     Ac     Ac    | but of 20<br>st<br>Dst. Address<br>▶ 10.10.10.0/30<br>▶ 10.20.20.0/30<br>▶ 10.30.30.0/30<br>▶ 172.16.2.0/24<br>▶ 172.16.4.0/24                    | Gateway<br>10.20.20.1%ether1<br>ether1<br>ether2<br>10.20.20.1%ether1<br>bridge1<br>10.30.30.2%ether2                                                           | Find all<br>Dista Routin.<br>110 main<br>0 main<br>0 main<br>110 main<br>0 main<br>110 main             | <ul> <li>★</li> <li>★</li> <li>★</li> <li>★</li> <li>★</li> </ul>                                                                                                    | Bitems out                                                                                 | t<br>Dst. Address<br>) 10.10.10.0/30<br>) 10.20.20.0/30<br>) 10.30.30.0/30<br>) 172.16.2.0/24<br>) 172.16.3.0/24<br>) 172.16.4.0/24                                                                                                    | <b>R4</b><br>Gateway<br>10.30.30.1%ether1<br>10.30.30.1%ether1<br>ether1<br>10.30.30.1%ether1<br>10.30.30.1%ether1<br>bridge1 | Find<br>Dist<br>110<br>110<br>(<br>110<br>(<br>110<br>(<br>0) | all<br>Routi<br>D main<br>D main<br>D main<br>D main<br>D main<br>D main    | Pre V             |

We wszystkich tablicach routingu czegoś brakuje. R1 i R2 widzą sieci 172.16.1.0/24, 172.16.2.0/24 i 172.16.3.0/24 ale nie widzą sieci 172.16.4.0/24. Routery R3 i R4 widzą sieci 172.16.2.0/24, 172.16.3.0/24 i 172.16.4.0/24 jednak nie widzą sieci 172.16.1.0/24. Wszystko z powodu tego że nie ma żadnego z routerów który byłby pomiędzy Area 0.0.0.0 i Area 0.0.0.2. Musimy w jakiś sposób przekazać te informacje wykorzystując Area 0.0.0.1

Zrobimy to poprzez link wirtualny (Virtual Link) pomiędzy routerami R2 i R3

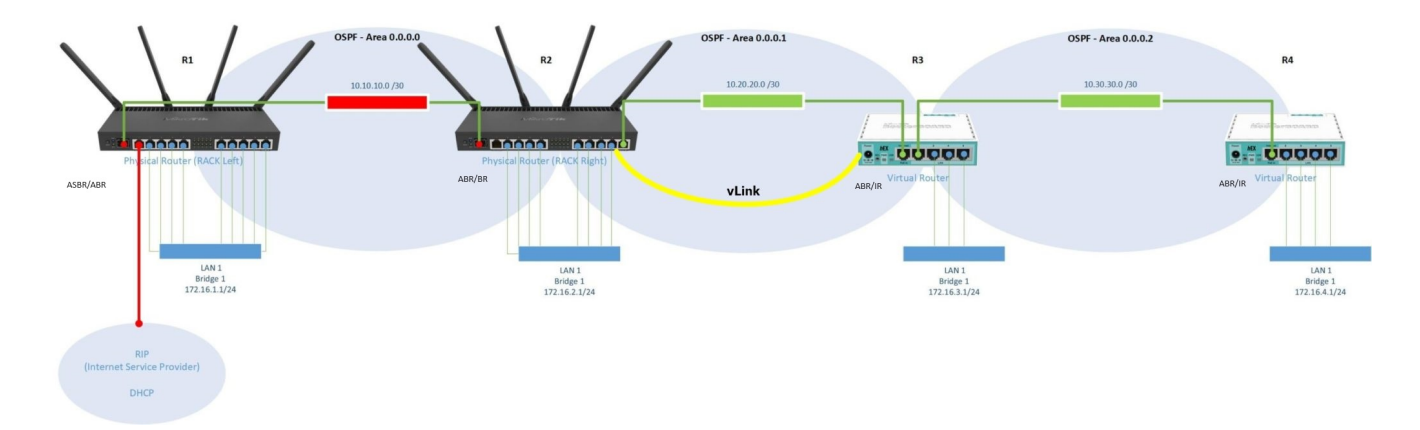

32. Na routerze R3 dodamy informację o strukturze backbone czyli area

0.0.0.0 Musimy ją utworzyć.

| OSPF Area <ospf-< th=""><th>area-0&gt;</th><th></th><th></th></ospf-<> | area-0>         |      |              |
|------------------------------------------------------------------------|-----------------|------|--------------|
| Name:                                                                  | ospf-area-0     |      | ОК           |
| Instance:                                                              | ospf-instance-1 | ₹    | Cancel       |
| Area ID:                                                               | 0.0.0.0         |      | Apply        |
| Туре:                                                                  | default         | ₹    | Disable      |
|                                                                        | No Summaries    |      | Comment      |
| Default Cost:                                                          |                 | •    | Сору         |
| NSSA Translator:                                                       |                 | •    | Remove       |
|                                                                        | Transit Capable |      |              |
| enabled                                                                |                 | trar | isit capable |

33. Następnie dodać link wirtualny przez strefę Area 0.0.0.1 jak poniżej podając jako Vlink Neighbor ID router R2

Na routerze R2 nic nie musimy ustawiać ponieważ wszystkie sieci rozgłaszane są automatycznie dla Area0 i Area1. W przypadku gdybyśmy określili dokładnie w template jaka się i gdzie ma być ogłaszana to należałoby wybrać Typ "virtual link" a nie broadcast i wtedy należałoby taki wirtualny link ustawić na R2 i R3 odpowiednio podając na przemian identyfikatory sąsiadów. W naszym przypadku wystarczy informacja na routerze R3 – resztę załatwi OSPF.

| OSPF Interface Tem   | plate       |   |   |   |         |
|----------------------|-------------|---|---|---|---------|
| Interfaces:          | [           |   | ŧ | Γ | ОК      |
| Area:                | ospf-area-0 |   | ₹ |   | Cancel  |
| Networks:            |             |   | ŧ |   | Apply   |
| Network Type:        | broadcast   |   | Ŧ | Γ | Disable |
| Prefix List:         |             |   | • | Ī | Comment |
| Instance ID:         | 0           |   |   | Γ | Сору    |
| Cost:                | 1           |   |   | Ē | Remove  |
| Priority:            | 128         |   |   |   |         |
|                      | Passive     |   |   |   |         |
| Authentication:      |             |   | • |   |         |
| Auth. Key:           |             |   | • |   |         |
| Auth. ID:            |             |   | • |   |         |
| Vlink Transit Area:  | ospf-area-1 | Ŧ | • |   |         |
| Vlink Neighbor ID:   | 172.16.2.1  |   | ٠ |   |         |
| Use BFD:             |             |   | • |   |         |
| Retransmit Interval: | 00:00:05    |   |   |   |         |
| Transmit Delay:      | 1           |   |   |   |         |
| Hello Interval:      | 00:00:10    |   |   |   |         |
| Dead Interval:       | 00:00:40    |   |   |   |         |
| enabled              |             |   |   |   |         |

34. Po włączeniu Vlink tablice routingu ulegną zmianie i będą następujące:

| Route                                                                                     | List R1                                                                                                    |                                                                                                    |                                                                                                    | X                                                    | Route                                                                              | e Lis                                                                                                    | R2                                                                                                    |                                                                                                    |                                                                         |                                                                     | ×      |
|-------------------------------------------------------------------------------------------|----------------------------------------------------------------------------------------------------|----------------------------------------------------------------------------------------------------|----------------------------------------------------------------------------------------------------|------------------------------------------------------|------------------------------------------------------------------------------------|----------------------------------------------------------------------------------------------------|----------------------------------------------------------------------------------------------------|----------------------------------------------------------------------------------------------------|-------------------------------------------------------------------------|---------------------------------------------------------------------|--------|
| +                                                                                         | - 🖉 🗶 🖻                                                                                                    | Find                                                                                                    | all                                                                                                    | ₹                                                    | +                                                                                  | -                                                                                                    | <pre></pre>                                                                                                    | Find                                                                                                    | i                                                                       | all                                                                 | Ŧ      |
|                                                                                           | Dst. Address                                                                                                    | Gateway                                                                                                    | Dis Rou                                                                                                    | u 🔻                                                  |                                                                                    | Dst                                                                                                    | t. Address 🛛 🛆                                                                                                    | Gateway                                                                                                    | Dis                                                                     | Rou                                                                 | -      |
| DAd                                                                                       | ▶ 0.0.0.0/0                                                                                                    | 10.0.137.1                                                                                                    | 1 mai                                                                                                    | in                                                   | DAo                                                                                |                                                                                                    | 0.0.0/0                                                                                                    | 10.10.10.1%sfp-sfpplus1                                                                                                    | 110                                                                     | main                                                                |        |
| DAC                                                                                       | 10.0.137.0/24                                                                                                    | ether1                                                                                                    | 0 mai                                                                                                    | in                                                   | DAo                                                                                |                                                                                                    | 10.0.137.0/24                                                                                                    | 10.10.10.1%sfp-sfpplus1                                                                                                    | 110                                                                     | main                                                                |        |
| DAC                                                                                       | 10.10.10.0/30                                                                                                    | sfp-sfpplus1                                                                                                    | 0 mai                                                                                                    | in                                                   | DAC                                                                                |                                                                                                    | 10.10.10.0/30                                                                                                    | sfp-sfpplus1                                                                                                    | 0                                                                       | main                                                                |        |
| DAo                                                                                       | 10.20.20.0/30                                                                                                    | 10.10.10.2%sfp-sfpplus1                                                                                                    | 110 mai                                                                                                    | in                                                   | DAC                                                                                |                                                                                                    | 10.20.20.0/30                                                                                                    | ether10                                                                                                    | 0                                                                       | main                                                                |        |
| DAo                                                                                       | 10.30.30.0/30                                                                                                    | 10.10.10.2%sfp-sfpplus1                                                                                                    | 110 mai                                                                                                    | in                                                   | DAo                                                                                |                                                                                                    | 10.30.30.0/30                                                                                                    | 10.20.20.2%ether10                                                                                                    | 110                                                                     | main                                                                |        |
| DAC                                                                                       | 172.16.1.0/24                                                                                                    | bridge1                                                                                                    | 0 mai                                                                                                    | in                                                   | DAo                                                                                |                                                                                                    | 172.16.1.0/24                                                                                                    | 10.10.10.1%sfp-sfpplus1                                                                                                    | 110                                                                     | main                                                                |        |
| DAo                                                                                       | 172.16.2.0/24                                                                                                    | 10.10.10.2%sfp-sfpplus1                                                                                                    | 110 mai                                                                                                    | in                                                   | DAC                                                                                |                                                                                                    | 172.16.2.0/24                                                                                                    | bridge1                                                                                                    | 0                                                                       | main                                                                |        |
| DAo                                                                                       | 172.16.3.0/24                                                                                                    | 10.10.10.2%sfp-sfpplus1                                                                                                    | 110 mai                                                                                                    | in                                                   | DAo                                                                                |                                                                                                    | 172.16.3.0/24                                                                                                    | 10.20.20.2%ether10                                                                                                    | 110                                                                     | main                                                                |        |
| DAo                                                                                       | 172.16.4.0/24                                                                                                    | 10.10.10.2%sfp-sfpplus1                                                                                                    | 110 mai                                                                                                    | in                                                   | DAo                                                                                |                                                                                                    | 172.16.4.0/24                                                                                                    | 10.20.20.2%ether10                                                                                                    | 110                                                                     | main                                                                |        |
| •                                                                                         |                                                                                                    |                                                                                                    |                                                                                                    | •                                                    | •                                                                                  |                                                                                                    |                                                                                                    |                                                                                                    |                                                                         |                                                                     | •      |
| 9 item                                                                                    | sout of 19                                                                                                    |                                                                                                    |                                                                                                    |                                                      | 9 itom                                                                             |                                                                                                    | # of 19                                                                                                    |                                                                                                    |                                                                         |                                                                     | -      |
| o nom                                                                                     | 5 642 61 15                                                                                                    |                                                                                                    |                                                                                                    |                                                      | Juch                                                                               | 13 00                                                                                                    |                                                                                                    |                                                                                                    |                                                                         |                                                                     | _      |
|                                                                                           |                                                                                                    |                                                                                                    |                                                                                                    |                                                      |                                                                                    |                                                                                                    |                                                                                                    |                                                                                                    |                                                                         |                                                                     |        |
| _                                                                                         | <b>D</b> 2                                                                                                    |                                                                                                    |                                                                                                    |                                                      |                                                                                    |                                                                                                    | D4                                                                                                    |                                                                                                    |                                                                         |                                                                     |        |
| Route                                                                                     | List <b>R3</b>                                                                                                    |                                                                                                    | [                                                                                                    | ×                                                    | Route                                                                              | e List                                                                                                    | R4                                                                                                    |                                                                                                    |                                                                         |                                                                     | ×      |
| Route                                                                                     | iist <b>R3</b>                                                                                                    | Find                                                                                                    | all                                                                                                    | <b>→</b>                                             | Route                                                                              | e List                                                                                                    | <b>R4</b><br>⊘ ⊗ ⊡                                                                                                    | Find                                                                                                    | į                                                                       |                                                                     | ×      |
| Route                                                                                     | List <b>R3</b>                                                                                                    | Gateway                                                                                                    | all<br>Dis Rou                                                                                                    | - ×<br>∓<br>t. ▼                                     | Route                                                                              | e List<br>                                                                                                    | • <b>R4</b><br>⊘ ⊗ ஊ<br>. Address ∠                                                                                                    | Gateway                                                                                                    | i                                                                       | all Rou                                                             | ×<br>Ŧ |
| Route                                                                                     | List <b>R3</b>                                                                                                    | Gateway<br>10.20.20.1%ether1                                                                                                    | all<br>Dis Rou<br>110 mair                                                                                                   | ▼<br>.t▼                                             | Route<br><b>D</b> Ao                                                               | E List                                                                                                    | ■ <b>R4</b>                                                                                                    | Gateway<br>10.30.30.1%ether1                                                                                                    | Dis                                                                     | all<br>Rou<br>main                                                  | ×<br>∓ |
| Route                                                                                     | List <b>R3</b><br>Dst. Address /<br>0.0.0.0/0<br>10.0.137.0/24                                                                                                    | Find           Gateway           10.20.20.1%ether1           10.20.20.1%ether1                                                                                                    | all<br>Dis Rou<br>110 mair<br>110 mair                                                                                       | x<br>↓<br>▼<br>n<br>n                                | Route<br>DAo<br>DAo                                                                | Elist                                                                                                    | R4                                                                                                    | Find           Gateway           10.30.30.1%ether1           10.30.30.1%ether1                                                                                                    | Dis<br>110<br>110                                                       | all<br>Rou<br>main<br>main                                          | ×<br>∓ |
| Route<br>DAo<br>DAo<br>DAo                                                                | List <b>R3</b><br>Dst. Address /<br>0.0.0.0/0<br>10.0.137.0/24<br>10.10.10./30                                                                                                    | Find           Gateway           10.20.20.1%ether1           10.20.20.1%ether1           10.20.20.1%ether1                                                                                                    | all<br>Dis Rou<br>110 mair<br>110 mair<br>110 mair                                                                           | ▼<br>.t▼<br>n<br>n                                   | Route<br>DAo<br>DAo<br>DAo                                                         | E List                                                                                                    | R4<br>Address<br>0.0.0.0/0<br>10.0.137.0/24<br>10.10.10.0/30                                                                                                    | Find           Gateway                                                                                                    | Dis<br>110<br>110<br>110                                                | all<br>Rou<br>main<br>main<br>main                                  | ×<br>Ŧ |
| Route<br>DAo<br>DAo<br>DAo<br>DAO                                                         | List <b>R3</b><br>Dst. Address /<br>0.0.0.0/0<br>10.0.137.0/24<br>10.10.10.0/30<br>10.20.20.0/30                                                                                                    | Find           Gateway           10.20.20.1%ether1           10.20.20.1%ether1           10.20.20.1%ether1           10.20.20.1%ether1                                                                                                    | all<br>Dis Rou<br>110 mair<br>110 mair<br>110 mair<br>110 mair<br>0 mair                                                     |                                                      | Route<br>DAo<br>DAo<br>DAo<br>DAo                                                  | Dst                                                                                                    | R4<br>Address<br>0.0.0.0/0<br>10.0.137.0/24<br>10.10.10.0/30<br>10.20.20.0/30                                                                                                   | Find           Gateway           10.30.30.1%ether1           10.30.30.1%ether1           10.30.30.1%ether1           10.30.30.1%ether1           10.30.30.1%ether1                                                                                                    | Dis<br>110<br>110<br>110<br>110<br>110                                  | all<br>Rou<br>main<br>main<br>main<br>main                          | ×<br>• |
| Route<br>DAo<br>DAo<br>DAo<br>DAC<br>DAC                                                  | List <b>R3</b><br>Dst. Address /<br>0.0.0.0/0<br>10.0.137.0/24<br>10.10.10.0/30<br>10.20.20.0/30<br>10.30.30.0/30                                                                                                  | Find           Gateway           10.20.20.1%ether1           10.20.20.1%ether1           10.20.20.1%ether1           ether1           ether2                                                                                                    | all<br>Dis Rou<br>110 mair<br>110 mair<br>110 mair<br>0 mair<br>0 mair<br>0 mair                                             | ■ ×<br>▼<br>n<br>n<br>n<br>n<br>n                    | Route<br>DAo<br>DAo<br>DAo<br>DAo<br>DAo<br>DAo                                    | Dst                                                                                                    | R4<br>Address<br>0.0.0.0/0<br>10.0.137.0/24<br>10.10.10.0/30<br>10.20.20.0/30<br>10.30.30.0/30                                                                                  | Find           Gateway           10.30.30.1%ether1           10.30.30.1%ether1           10.30.30.1%ether1           10.30.30.1%ether1           10.30.30.1%ether1           10.30.30.1%ether1                                                                                                    | Dis<br>110<br>110<br>110<br>110<br>110<br>0                             | Rou<br>main<br>main<br>main<br>main<br>main                         | ×<br>• |
| DAo<br>DAo<br>DAo<br>DAO<br>DAC<br>DAC<br>DAO                                             | List <b>R3</b><br>Dst. Address /<br>0.0.0.0/0<br>10.0.137.0/24<br>10.10.10.0/30<br>10.20.20.0/30<br>10.30.30.0/30<br>172.16.1.0/24                                                                                 | Find           Gateway           10.20.20.1%ether1           10.20.20.1%ether1           10.20.20.1%ether1           ether1           ether2           10.20.20.1%ether1                                                                                                    | all<br>Dis Rou<br>110 mair<br>110 mair<br>110 mair<br>0 mair<br>0 mair<br>110 mair                                           | → ×<br>                                              | Route<br>DAo<br>DAo<br>DAo<br>DAo<br>DAo<br>DAo<br>DAo                             | Dst                                                                                                    | R4<br>Address<br>0.0.0.0/0<br>10.0.137.0/24<br>10.10.10.0/30<br>10.20.20.0/30<br>10.30.30.0/30<br>172.16.1.0/24                                                                 | Find           Gateway           10.30.30.1%ether1           10.30.30.1%ether1           10.30.30.1%ether1           10.30.30.1%ether1           10.30.30.1%ether1           10.30.30.1%ether1           10.30.30.1%ether1                                                                                                    | Dis<br>110<br>110<br>110<br>110<br>0<br>110                             | Rou<br>main<br>main<br>main<br>main<br>main<br>main                 | ×<br>• |
| DAo<br>DAo<br>DAo<br>DAo<br>DAC<br>DAC<br>DAo<br>DAo                                      | List <b>R3</b><br>Dst. Address /<br>0.0.0.0/0<br>10.0.137.0/24<br>10.10.10.0/30<br>10.20.20.0/30<br>10.30.30.0/30<br>172.16.1.0/24<br>172.16.2.0/24                                                                | Find           Gateway           10.20.20.1%ether1           10.20.20.1%ether1           10.20.20.1%ether1           ether1           ether2           10.20.20.1%ether1           10.20.20.1%ether1                                                                                                    | all<br>Dis Rou<br>110 mair<br>110 mair<br>110 mair<br>0 mair<br>0 mair<br>110 mair<br>110 mair                               |                                                      | Route<br>DAo<br>DAo<br>DAo<br>DAo<br>DAo<br>DAo<br>DAo<br>DAO                      | List                                                                                                    | R4<br>Address<br>0.0.0.0/0<br>10.0.137.0/24<br>10.10.10.0/30<br>10.20.20.0/30<br>10.30.30.0/30<br>172.16.1.0/24<br>172.16.2.0/24                                                | Find           Gateway           10.30.30.1%ether1           10.30.30.1%ether1           10.30.30.1%ether1           10.30.30.1%ether1           10.30.30.1%ether1           10.30.30.1%ether1           10.30.30.1%ether1           10.30.30.1%ether1                                                                                                    | Dis<br>110<br>110<br>110<br>110<br>110<br>110<br>0<br>110<br>110<br>110 | Rou<br>main<br>main<br>main<br>main<br>main<br>main<br>main         | ×<br>• |
| DAo<br>DAo<br>DAo<br>DAO<br>DAC<br>DAC<br>DAO<br>DAO<br>DAO                               | List <b>R3</b><br>Dst. Address /<br>0.0.0.0/0<br>10.0.137.0/24<br>10.10.10.0/30<br>10.20.20.0/30<br>10.30.30.0/30<br>172.16.1.0/24<br>172.16.2.0/24<br>172.16.3.0/24                                               | Find           Gateway           10.20.20.1%ether1           10.20.20.1%ether1           10.20.20.1%ether1           ether1           ether2           10.20.20.1%ether1           10.20.20.1%ether1           ether2           10.20.20.1%ether1           bidge1                                        | all<br>Dis Rou<br>110 mair<br>110 mair<br>110 mair<br>0 mair<br>110 mair<br>110 mair<br>110 mair<br>0 mair                   |                                                      | Route<br>DAo<br>DAo<br>DAo<br>DAo<br>DAo<br>DAO<br>DAO<br>DAO<br>DAO               | List                                                                                                    | R4<br>Address<br>0.0.0.0/0<br>10.0.137.0/24<br>10.10.10.0/30<br>10.20.20.0/30<br>10.30.30.0/30<br>172.16.1.0/24<br>172.16.2.0/24<br>172.16.3.0/24                               | Find           Gateway           10.30.30.1%ether1           10.30.30.1%ether1           10.30.30.1%ether1           10.30.30.1%ether1           10.30.30.1%ether1           10.30.30.1%ether1           10.30.30.1%ether1           10.30.30.1%ether1           10.30.30.1%ether1           10.30.30.1%ether1                                                                                                    | Dis<br>110<br>110<br>110<br>110<br>110<br>110<br>110                    | Rou<br>main<br>main<br>main<br>main<br>main<br>main<br>main<br>main | ×      |
| Poute<br>DAo<br>DAo<br>DAo<br>DAC<br>DAC<br>DAC<br>DAO<br>DAC<br>DAO<br>DAO               | List <b>R3</b><br>Dst. Address /<br>0.0.0.0/0<br>10.0.137.0/24<br>10.10.10./30<br>10.20.20.0/30<br>10.30.30.0/30<br>172.16.1.0/24<br>172.16.2.0/24<br>172.16.3.0/24<br>172.16.4.0/24                               | Find           Gateway           10.20.20.1%ether1           10.20.20.1%ether1           10.20.20.1%ether1           ether1           ether2           10.20.20.1%ether1           10.20.20.1%ether1           ether2           10.20.20.1%ether1           bidge1           10.30.30.2%ether2            | all<br>Dis Rou<br>110 mair<br>110 mair<br>110 mair<br>0 mair<br>110 mair<br>110 mair<br>110 mair<br>110 mair<br>110 mair     |                                                      | Route<br>DAo<br>DAo<br>DAo<br>DAo<br>DAo<br>DAO<br>DAO<br>DAO<br>DAO<br>DAO<br>DAO | Dst                                                                                                    | R4<br>Address<br>0.0.0.0/0<br>10.0.137.0/24<br>10.10.10./30<br>10.20.20.0/30<br>10.30.30.0/30<br>172.16.1.0/24<br>172.16.2.0/24<br>172.16.3.0/24<br>172.16.4.0/24               | Find           Gateway         Find           10.30.30.1%ether1         10.30.30.1%ether1           10.30.30.1%ether1         10.30.30.1%ether1           10.30.30.1%ether1         10.30.30.1%ether1           10.30.30.1%ether1         10.30.30.1%ether1           10.30.30.1%ether1         10.30.30.1%ether1                                                                                                    | Dis<br>110<br>110<br>110<br>110<br>110<br>110<br>110<br>110<br>110      | Rou<br>main<br>main<br>main<br>main<br>main<br>main<br>main<br>main | ×<br>• |
| Route<br>DAo<br>DAo<br>DAo<br>DAC<br>DAC<br>DAC<br>DAO<br>DAO<br>DAO                      | List <b>R3</b><br>Dst. Address<br>0.0.0.0/0<br>10.0.137.0/24<br>10.10.10./30<br>10.20.20.0/30<br>10.30.30.0/30<br>172.16.1.0/24<br>172.16.2.0/24<br>172.16.3.0/24<br>172.16.4.0/24                                 | Find           Gateway           10.20.20.1%ether1           10.20.20.1%ether1           10.20.20.1%ether1           ether1           ether2           10.20.20.1%ether1           10.20.20.1%ether1           ether2           10.20.20.1%ether1           10.20.20.1%ether1           10.30.30.2%ether2 | all<br>Dis Rou<br>110 mair<br>110 mair<br>110 mair<br>0 mair<br>110 mair<br>110 mair<br>110 mair<br>110 mair<br>110 mair     |                                                      | Route<br>DAo<br>DAo<br>DAo<br>DAo<br>DAo<br>DAo<br>DAo<br>DAo<br>DAo               | <ul> <li>List</li> <li>Dst</li> <li>&gt;</li> <li>&gt;</li> &lt;</ul> | R4<br>Address /<br>0.0.0.0/0<br>10.0.137.0/24<br>10.10.10.0/30<br>10.20.20.0/30<br>10.30.30.0/30<br>172.16.1.0/24<br>172.16.2.0/24<br>172.16.3.0/24<br>172.16.4.0/24            | Find           Gateway           10.30.30.1%ether1           10.30.30.1%ether1           10.30.30.1%ether1           10.30.30.1%ether1           10.30.30.1%ether1           10.30.30.1%ether1           10.30.30.1%ether1           10.30.30.1%ether1           10.30.30.1%ether1           10.30.30.1%ether1           10.30.30.1%ether1           10.30.30.1%ether1           10.30.30.1%ether1           bridge1 | Dis<br>110<br>110<br>110<br>110<br>110<br>110<br>110<br>110<br>0        | Rou<br>main<br>main<br>main<br>main<br>main<br>main<br>main<br>main | ×<br>• |
| Route<br>DAo<br>DAo<br>DAo<br>DAC<br>DAC<br>DAO<br>DAO<br>DAO<br>DAO<br>DAO<br>DAO<br>OAO | List <b>R3</b><br>Dst. Address<br>0.0.0.0/0<br>10.0.137.0/24<br>10.10.10.0/30<br>10.20.20.0/30<br>10.30.30.0/30<br>10.30.30.0/30<br>172.16.1.0/24<br>172.16.2.0/24<br>172.16.3.0/24<br>172.16.4.0/24<br>sout of 23 | Find           Gateway           10.20.20.1%ether1           10.20.20.1%ether1           10.20.20.1%ether1           ether2           10.20.20.1%ether1           10.20.20.1%ether1           10.20.20.1%ether1           10.20.20.1%ether1           10.30.30.2%ether2                                   | all Dis Rou 110 mair 110 mair 110 mair 0 mair 0 mair 110 mair 110 mair 110 mair 110 mair 110 mair 110 mair 110 mair 110 mair | ■ ×<br>.t. ▼<br>n<br>n<br>n<br>n<br>n<br>n<br>n<br>n | Route<br>DAo<br>DAo<br>DAo<br>DAo<br>DAo<br>DAo<br>DAo<br>DAo<br>DAo<br>DAo        | E List                                                                                                    | R4<br>Address /<br>0.0.0.0/0<br>10.0.137.0/24<br>10.10.10.0/30<br>10.20.20.0/30<br>10.30.30.0/30<br>172.16.1.0/24<br>172.16.2.0/24<br>172.16.3.0/24<br>172.16.4.0/24<br>t of 23 | Find           Gateway         6ateway           10.30.30.1%ether1         10.30.30.1%ether1           10.30.30.1%ether1         10.30.30.1%ether1           10.30.30.1%ether1         10.30.30.1%ether1           10.30.30.1%ether1         10.30.30.1%ether1           10.30.30.1%ether1         10.30.30.1%ether1                                                                                                 | Dis<br>110<br>110<br>110<br>110<br>110<br>110<br>110<br>0               | Rou<br>main<br>main<br>main<br>main<br>main<br>main<br>main         | ×<br>• |

# 35. Ustaw maskowanie adresów NAT na routerze R1 (IP / Firewall / NAT)

| Firew              | /all        |            |                                                                                                    |        |           |              |       |       |          |           |           |           |           |          |
|--------------------|-------------|------------|----------------------------------------------------------------------------------------------------|--------|-----------|--------------|-------|-------|----------|-----------|-----------|-----------|-----------|----------|
| Filte              | er Rules    | NAT        | Mangle R                                                                                                    | aw Se  | rvice Por | ts Connectio | ons A | ddres | s Lists  | Layer7 Pr | otocols   |           |           |          |
| +                  | - •         | <b>/</b> X | Constant Counters     Constant Counters     Constant Count |        |           |              |       |       |          |           |           |           |           |          |
| #                  | A           | ction      | Chain                                                                                                    | Src. / | Address   | Dst. Address | SIC.  | Ad    | Dst. Ad. | Proto     | Src. Port | Dst. Port | In. Inter | Out. Int |
| 0                  | 2           | mas        | srcnat                                                                                                    |        |           |              |       |       |          |           |           |           |           |          |
|                    | NAT Rule <> |            |                                                                                                    |        |           |              |       |       |          |           | ×         |           |           |          |
|                    |             |            | Advanced                                                                                                    | Extra  | Action    | Statistics   |       |       | 0        | к         |           |           |           |          |
| Action: masquerade |             |            |                                                                                                    |        |           |              | Car   | ncel  |          |           |           |           |           |          |
|                    |             |            | Log                                                                                                    |        |           |              |       |       | Ар       | ply       |           |           |           |          |
|                    |             |            | Log Prefix:                                                                                                    |        |           |              |       |       | Disa     | able      |           |           |           |          |
|                    |             |            |                                                                                                    |        |           |              |       |       | Com      | ment      |           |           |           |          |
|                    |             |            |                                                                                                    |        |           |              |       |       | Сору     |           |           |           |           |          |
|                    |             |            |                                                                                                    |        |           |              |       |       | Rem      | ove       |           |           |           |          |
|                    |             |            |                                                                                                    |        |           |              |       |       | Reset C  | ounters   |           |           |           |          |
| 4                  |             |            |                                                                                                    |        |           |              |       | F     | eset All | Counters  |           |           |           |          |
| 1 iter             | m (1 sel    | ected)     |                                                                                                    |        |           |              |       |       |          |           |           |           |           |          |

I cała struktura powinna mieć dostęp do internetu.

36. Sprawdź na każdym routerze (New Terminal), czy masz dostęp do Internetu.

Zgłoś do prowadzącego wykonanie laboratorium

# Zadanie samodzielne

37. Podłącz do routera R4 maszynę wirtualną win-01. Nadaj jej adres z sieci 172.16.4.0/24. Skonfiguruj jej dostęp do Internetu za pośrednictwem router R1.